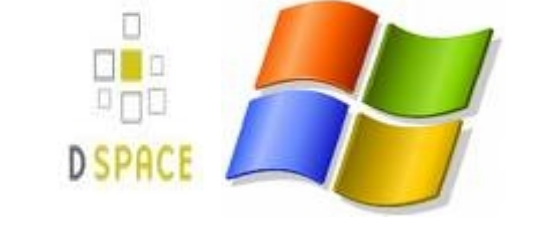

# DSpace on Windows XP Installation Guide

#### **Vaibhav Gaikwad** Dr. V N Bedekar Institute of Management Studies , Thane (W) Maharashtra INDIA <u>Vaibhav.gaikwad2@gmail.com</u>

**Pre-requisite Softwares:** 

1. Java jdk-1\_5\_0\_06 http://java.sun.com/javase/downloads/index.jsp

2. postgresql-8.1.3-1. If you install PostgreSQL, it's recommended to select to install the pgAdmin III tool http://www.postgresql.org/download/windows

3. Apache Ant 1.6.2 or later. Unzip the package in C:\ and add C:\apache-ant-1.6.2\bin to the PATH environment variable. For Ant to work properly, you should ensure that JAVA\_HOME is set. <u>http://ant.apache.org/bindownload.cgi</u>

4. apache-tomcat-6.0.20. http://tomcat.apache.org/download-60.cgi

5. apache-maven-2.2.1 http://maven.apache.org/download.html

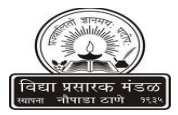

## Installing Java 1. Double Click on the Setup File.

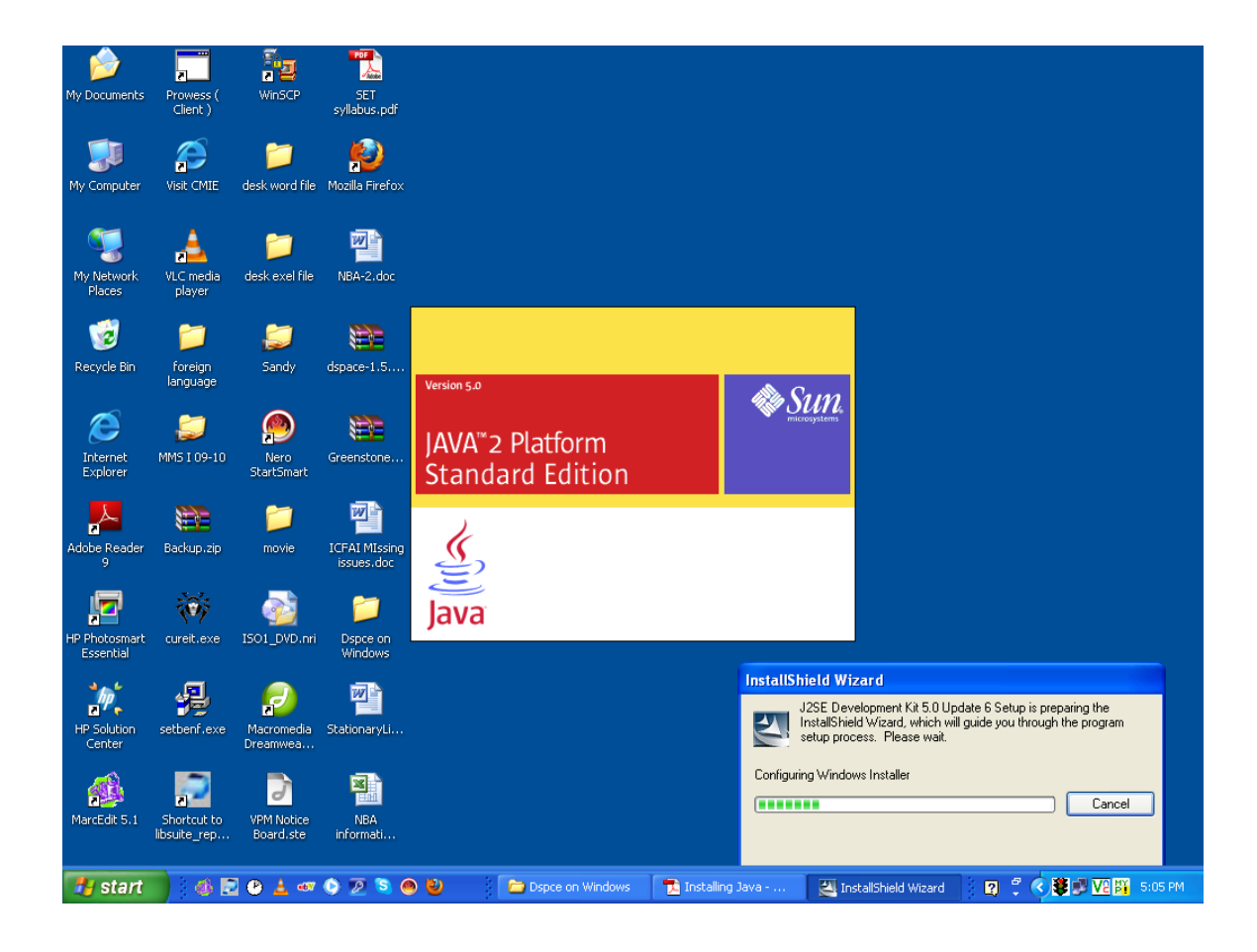

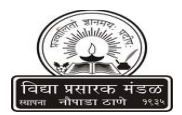

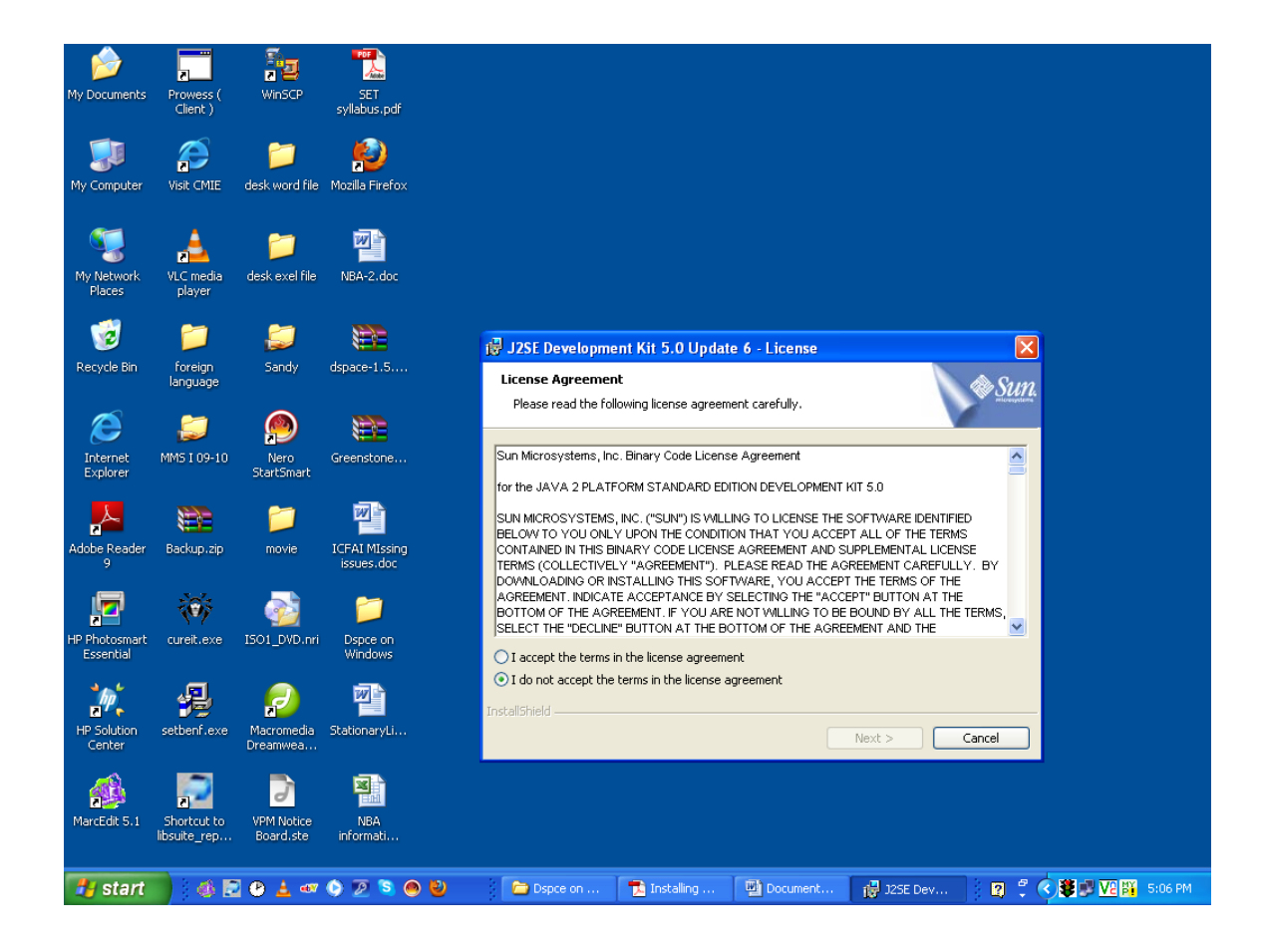

Click (I accept the terms in the license agreement)

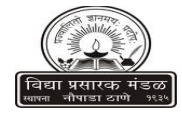

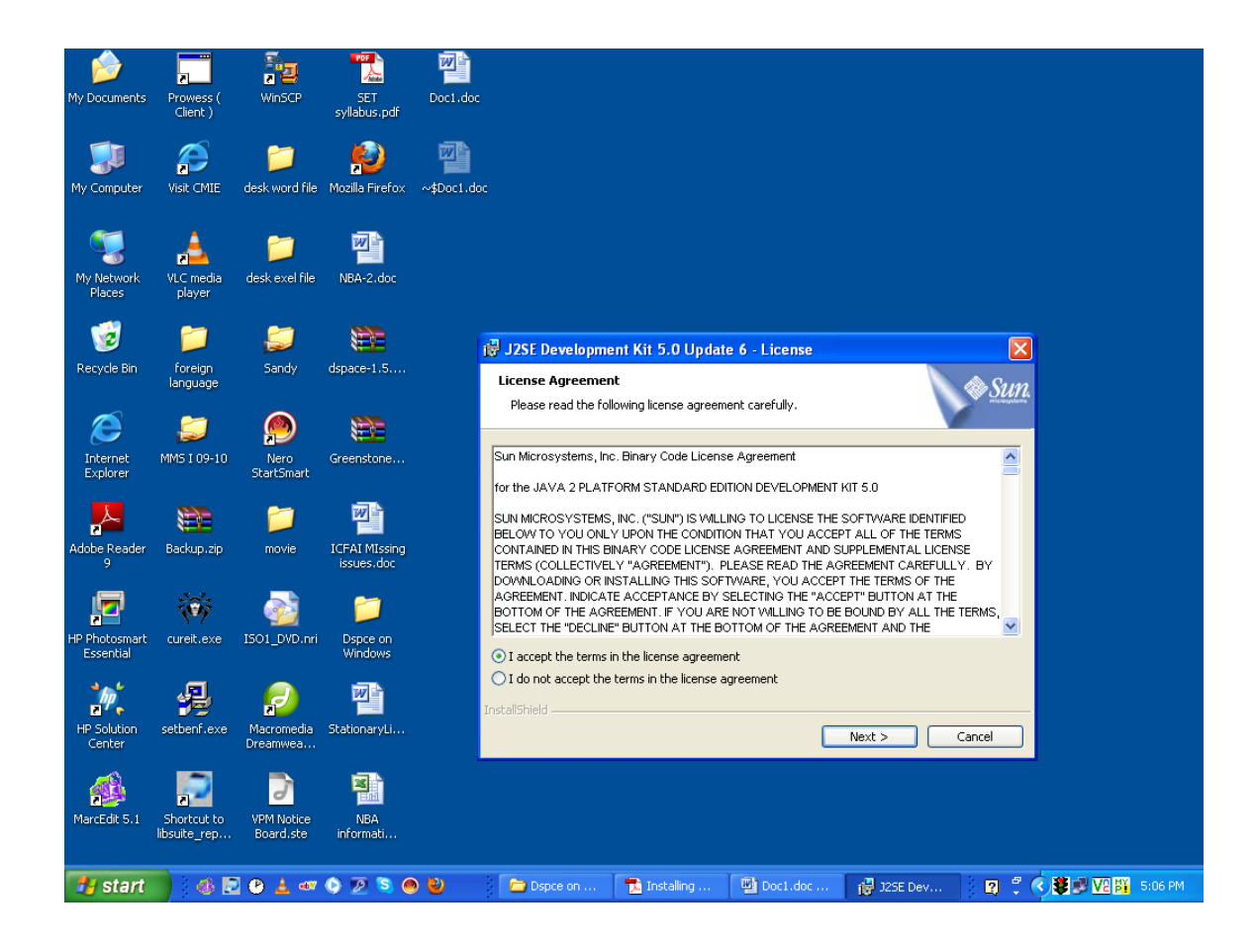

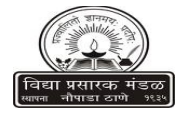

| My Documents               | Prowess (<br>Client )       | <b>WinSCP</b>           | SET<br>syllabus.pdf         | Doc1.doc                                                                                                    |
|----------------------------|-----------------------------|-------------------------|-----------------------------|----------------------------------------------------------------------------------------------------|
| Wy Computer                | Visit CMIE                  | odesk word file         | Mozilla Firefox             | ₩<br>* ~\$Doc1.doc                                                                                                    |
| My Network<br>Places       | VLC media<br>player         | bildesk exel file       | NBA-2.doc                   |                                                                                                    |
| 🤯<br>Recycle Bin           | foreign<br>language         | 💭<br>Sandy              | dspace-1.5                  | I J2SE Development Kit 5.0 Update 6 - Custom Setup                                                                                                    |
| Internet<br>Explorer       | 💭<br>MMS I 09-10            | Nero<br>StartSmart      | Greenstone                  | Select on program road as you which includes you which includes you wh |
| Adobe Reader<br>9          | Backup.zip                  | D<br>movie              | ICFAI MIssing<br>issues.doc | Development Kis 5.0,<br>including private JRE 5.0. This<br>will require 264 MB on your hard<br>drive.                                                                                                    |
| HP Photosmart<br>Essential | cureit.exe                  | ISO1_DVD.nri            | Dspce on<br>Windows         | Install to:<br>C:\Program Files\Java\jdk1.5.0_06\<br>C:\Program Files\Java\jdk1.5.0_06\                                                                                                    |
| HP Solution<br>Center      | setbenf.exe                 | Nacromedia<br>Dreamwea  | P                           | InstallShield                                                                                                    |
| MarcEdit 5.1               | Shortcut to<br>libsuite_rep | VPM Notice<br>Board.ste | NBA<br>informati            |                                                                                                    |
| 背 start                    | <b>6</b> 🛛                  | 2 🕑 🛓 🛷                 | () 🗵 🖻 🌔                    | 🔿 🕹 🔰 🗁 Dspce on 📑 Installing 🔛 Doc1.doc 🤯 J25E Dev 😰 🗳 📢 👯 🚺 5:07 P                                                                                                    |

C:\Program Files\Java\jdk1.5.0\_06\ (Check Path)

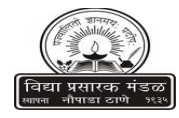

#### **Installing Java**

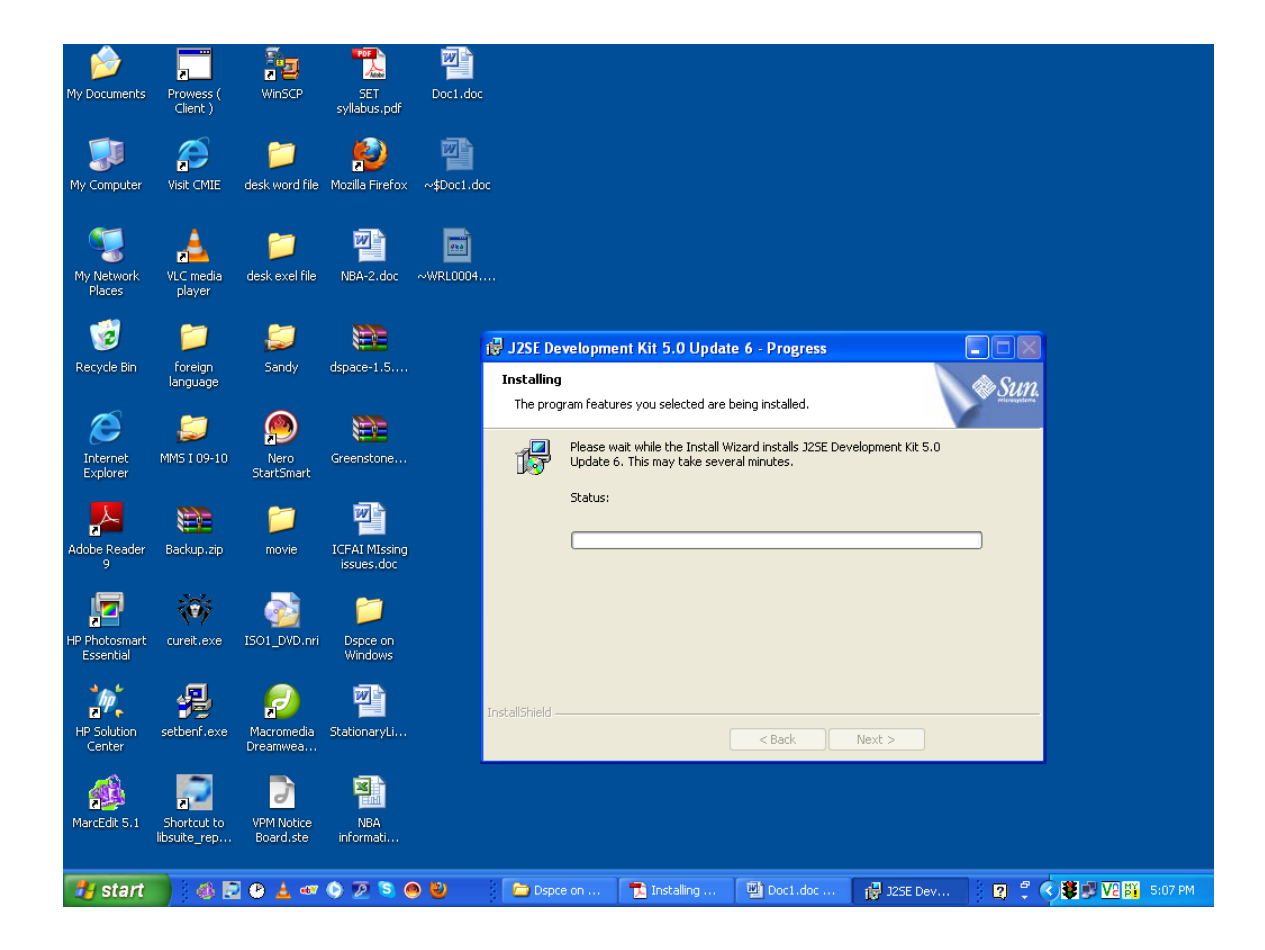

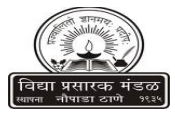

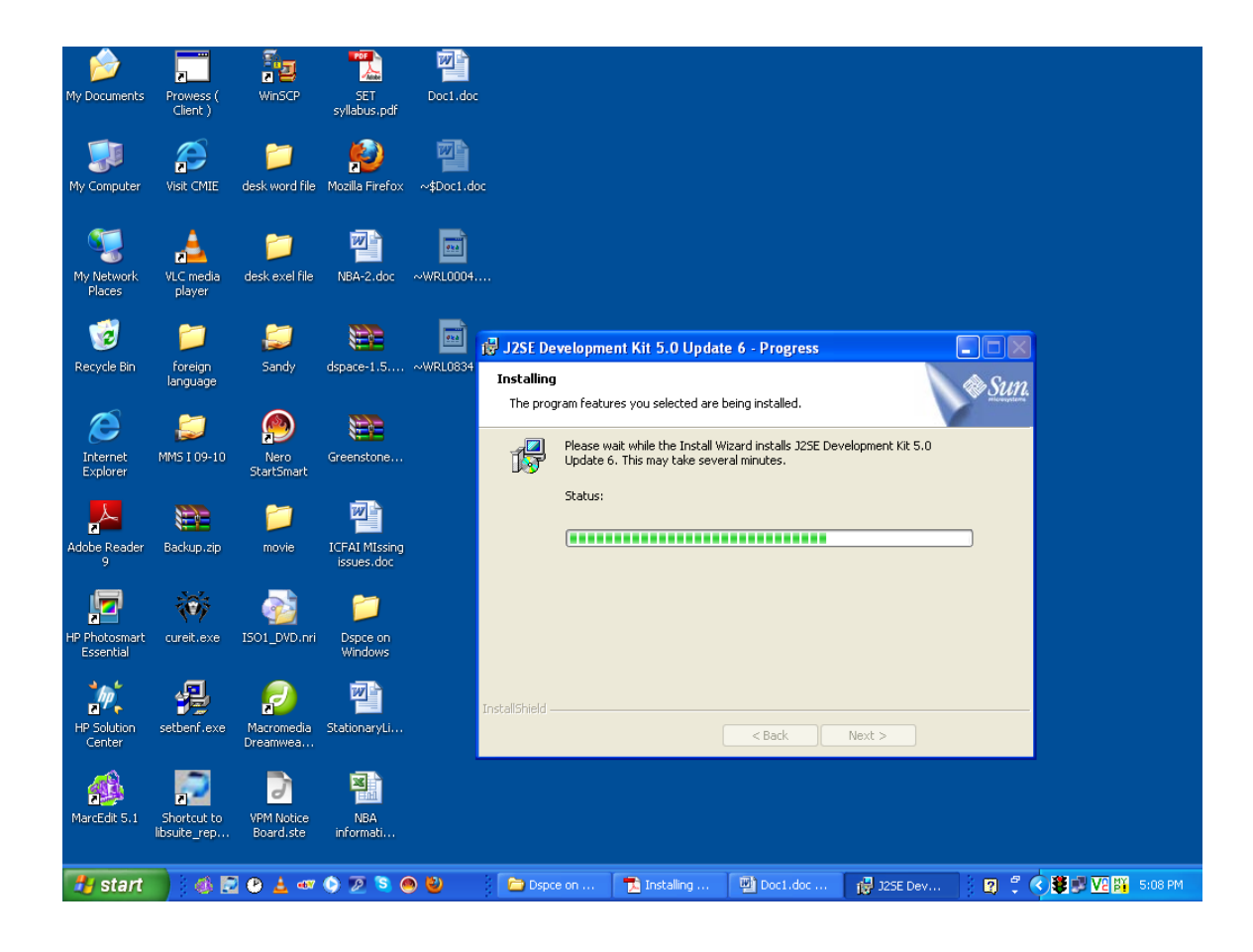

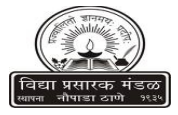

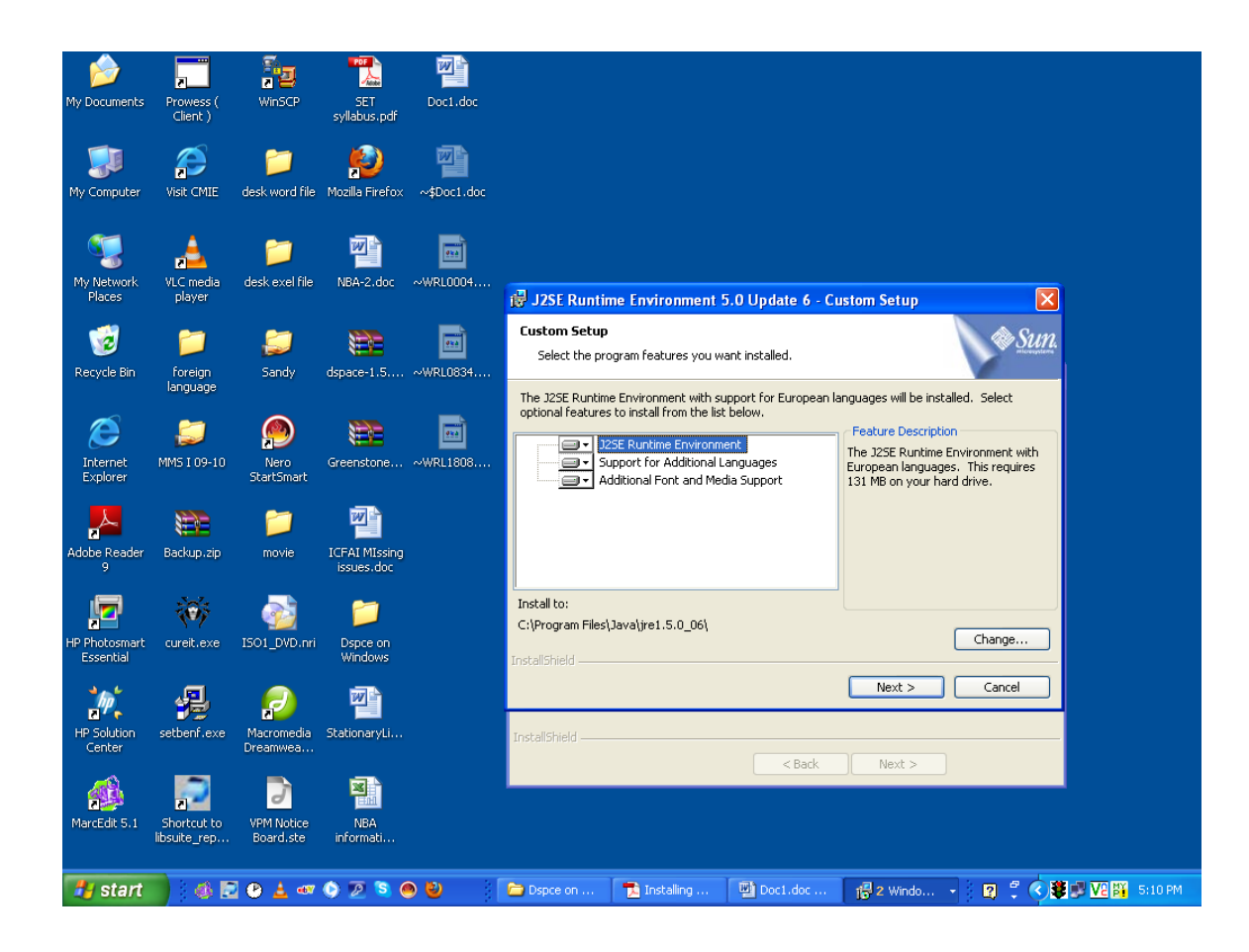

C:\Program Files\Java\jdk1.5.0\_06\ (Check Path)

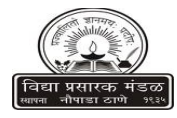

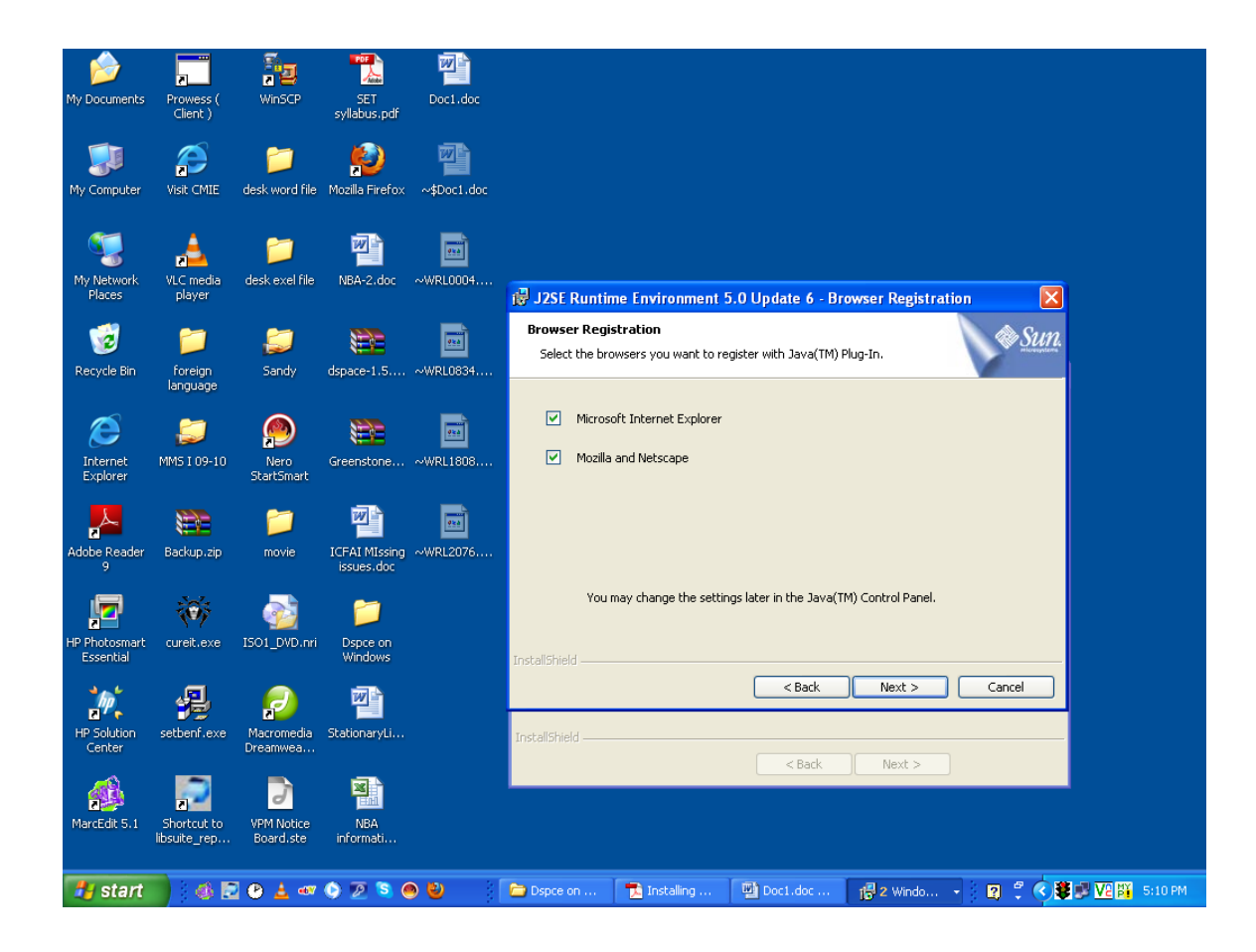

#### **Browser Registration**

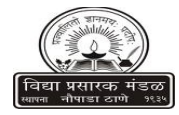

#### Installing

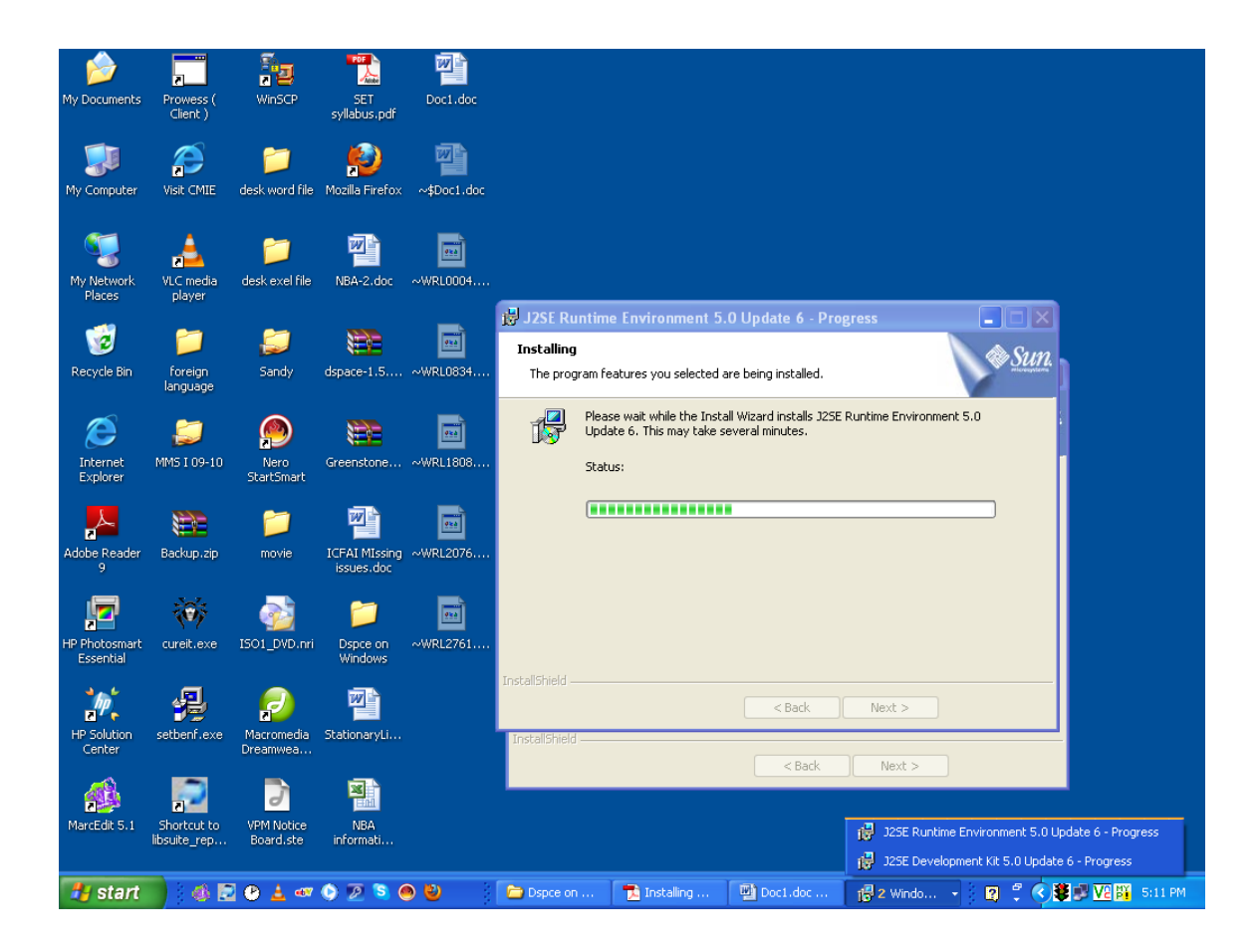

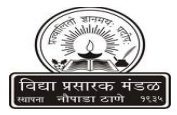

#### **Installation Completed**

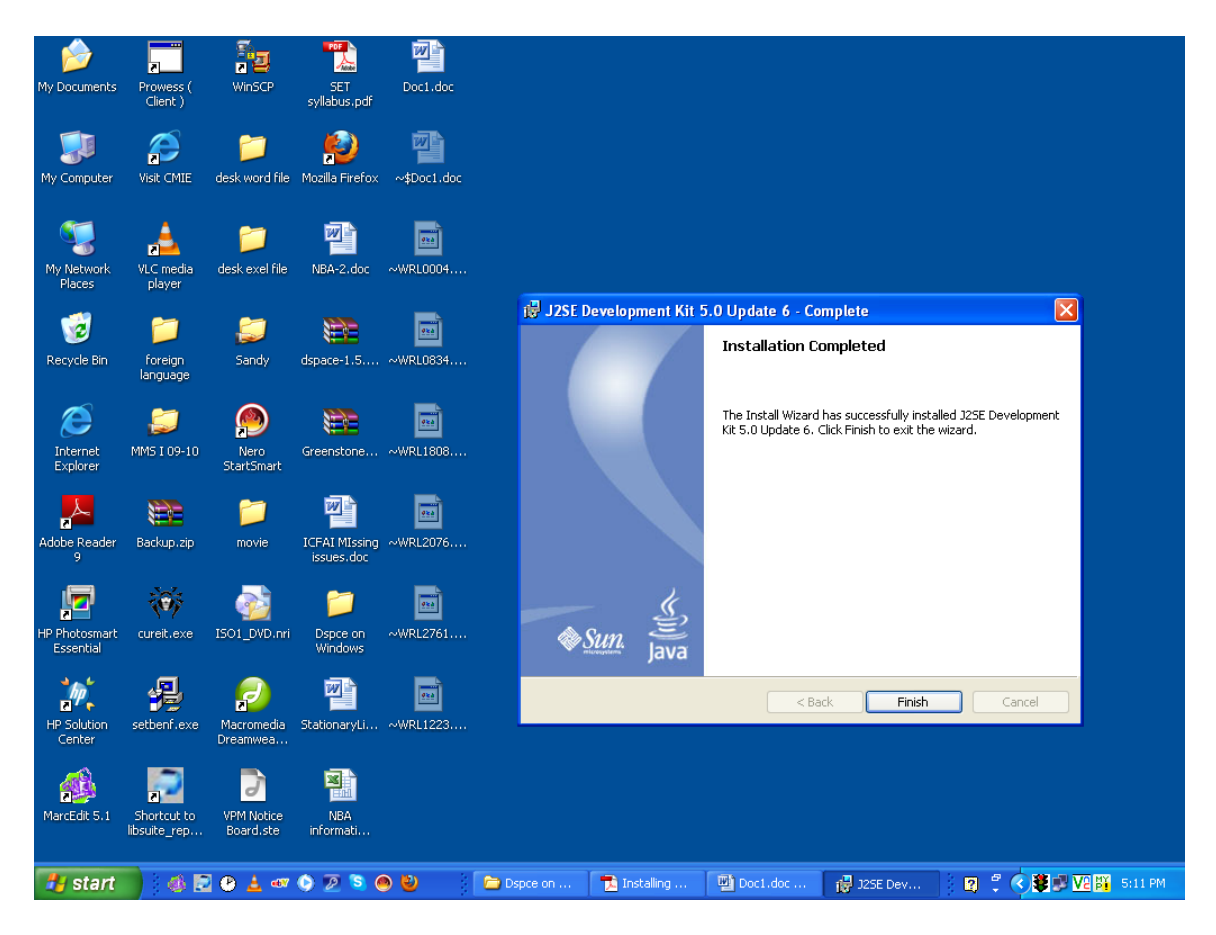

## Installing Apache Ant & Apache Maven

- 1. Copy folder and paste in C:\ or Desktop (Apache Ant)
- 2. Copy folder and paste in C:\ or Desktop (Apache Maven)

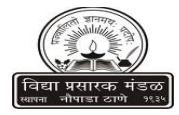

# Setting up PATH for Java, Apache Ant, Apache Maven (System Variables)

1. Right click My Computer, click Properties, click Advanced, click Environment Variables, select "PATH" from System Variables, click edit PATH for Java C:\Program Files\Java\jdk1.5.0\_06\bin PATH for Ant C:\apache-ant-1.6.2 \bin PATH for Maven C:\apache-maven-2.2.1\bin

2. Add the above PATH variables in the edit box as last item (With Semi-Colons after each PATH); C:\Program Files\Java\jdk1.5.0\_06\bin; C:\apache-ant-1.6.2 \bin; C:\apache-maven-2.2.1\bin

| My Documents Prowess ( WinSCP SET Doc1.doc<br>Client ) syllabus.pdf                                                                                            |                                                                                                    |                       |
|----------------------------------------------------------------------------------------------------|----------------------------------------------------------------------------------------------------|-----------------------|
| My Computer Visit CMIE desk word file Mozilla Firefox ~\$Doc1.doc                                                                                              | Environment Variables                                                                                                    | 1                     |
|                                                                                                    | User variables for user                                                                                                    |                       |
| ystem Properties                                                                                                    | Variable Value                                                                                                    |                       |
| System Restore Automatic Updates Remote<br>General Computer Name Hardware Advanced                                                                             | TMP C:\Documents and Settings\user\Local<br>TMP C:\Documents and Settings\user\Local                                                                                                    |                       |
| You must be logged on as an Administrator to make most of these changes.                                                                                       |                                                                                                    |                       |
| Performance                                                                                                    | New Edit Delete                                                                                                    |                       |
| Visual effects, processor scheduling, memory usage, and virtual memory                                                                                         |                                                                                                    |                       |
| Settings User Profiles Desktop settings related to your logon Settings Startup and Recovery System startup, system failure, and debugging information Settings | System variables         Variable       Value         FP_NO_HOST_C NO         JAVA_HOME       C:{Program Files\Java\jdk1.5.0_06         NUMBER_OF_P       OS         Vindows_NT       Path         C:\MYSQL\BIN;C:\Perl\bin;C:\user\bin;         New       Edit         OK       Cancel |                       |
| Environment Variables Error Benorting                                                                                                    | Edit System Variable                                                                                                    |                       |
|                                                                                                    | Variable name: Path                                                                                                    |                       |
| OK Cancel Apply                                                                                                    | Variable value: -ant-1.6.2-bin;C:\apache-maven-2.2.1-bin                                                                                                    |                       |
| MarcEdit 5.1 Shortcut to VPM Notice NBA<br>Ibsulte_rep Board.ste informati                                                                                     | OK Cancel                                                                                                    |                       |
| 🛃 start 💧 🚳 🖻 🕒 🛓 💷 🕸 🖉 🔍 🔮 👘 🛅                                                                                                    | nstalling Java - Adob 👜 Doc1.doc - Microsoft                                                                                                    | 😰 🖞 < 😻 🖉 🔽 👫 5:20 PM |

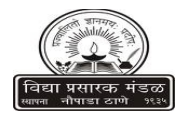

# Setting up ANT\_HOME & JAVA\_HOME for Apache Ant and Java (User Variables)

**1.** Right click My Computer, click Properties, click Advanced, click Environment Variables, click "New" from User Variables for user and add the following and click OK

Variable name: ANT\_HOME Variable value: C:\apache-ant-1.6.2

| Ny Documents Provess ( WinSCP SET Doci.doc                                                                                                    |                                                                                                    |
|----------------------------------------------------------------------------------------------------|----------------------------------------------------------------------------------------------------|
| Client ) syllabus.pdf                                                                                                    |                                                                                                    |
| System Restore         Automatic Updates         Remote           General         Computer Name         Hardware         Advanced           You must be logged on as an Administrator to make most of these changes.         Performance         Visual effects, processor scheduling, memory usage, and virtual memory           Settings         Settings         Settings | Environment Variables 2                                                                                                    |
| User Profiles<br>Desktop settings related to your logon<br>Startup and Recovery<br>System startup, system failure, and debugging information<br>Environment Variables Error Reporting                                                                                                    | New     Edit     Delete       System variables     Variable     Value       ComSpec     C: {WINDOWS[system32]cmd.exe     Image: ComSpective Complexity of the complexity of the complexit                                                                                          |
| OK     Cancel     Apply       If Solution     Setbenf.exe     Marcmedia     Stationaryti       Center     Image: Stationaryti     Image: Stationaryti       MarcEdit 5.1     Shortcut to     VPM Notice     NBA                                                                                                    | New User Variable     Image: Comparison of the second second |
| iisstie_rep Board.ste informati                                                                                                    | Installing Java - Adob 🔯 Doc1.doc - Microsoft                                                                                                    |

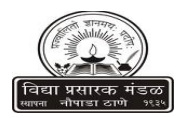

**2.** Right click My Computer, click Properties, click Advanced, click Environment Variables, click "New" from User Variables for user and add the following and click OK

Variable name: JAVA\_HOME Variable value: C:\Program Files\Java\jdk1.5.0\_06

| Client) syllabus.pdf                                                                                                    |                                                                                                    |
|----------------------------------------------------------------------------------------------------|----------------------------------------------------------------------------------------------------|
| System Properties                                                                                                    |                                                                                                    |
| System Restore         Automatic Updates         Remote           General         Computer Name         Hardware         Advanced           You must be logged on as an Administrator to make most of these changes.         Item Statement         Item Statement | Environment Variables                                                                                                    |
| Performance<br>Visual effects, processor scheduling, memory usage, and virtual memory<br>Settings                                                                                                    | ANT_HOME C:\pache-ant-1.6.2-bin<br>TEMP C:\pocuments and Settings\user\Local<br>TMP C:\pocuments and Settings\user\Local                                   |
| User Profiles<br>Desktop settings related to your logon<br>Settings                                                                                                    | New     Edit     Delete       System variables     Variable     Value                                                                                      |
| Startup and Recovery<br>System startup, system failure, and debugging information<br>Settings                                                                                                    | ComSpec C:\WINDOWS\system32(cmd.exe<br>FP_NO_HOST_C NO<br>JAVA_HOME C:\Program Files\Java\jdk1.5.0_06<br>NUMBER_OF_P 2<br>OS Windows_NT<br>New Edit Delete |
| Environment Variables Error Reporting                                                                                                    | OK Cancel                                                                                                    |
| OK Cancel Apply                                                                                                    | New User Variable                                                                                                    |
| HP Solution setberf.exe Macromedia StationaryLi<br>Center Dreamwea                                                                                                    | Variable name: JAVA_HOME<br>Variable value: C:\Program Files\Java\jdk1.5.0_06                                                                              |
| MarcEdit 5.1 Shortcut to VPM Notice NBA<br>ibsuite_rep Board.ste informati                                                                                                    | OK Cancel                                                                                                    |
| 🛃 start 🔹 🕸 😰 🕒 🛓 🕶 🔕 🖉 🔍 🔁 🖬                                                                                                    | nstalling Java 📴 Doc1.doc - Micro 🗁 jdk1.5.0_06 🛛 🤶 💐 🖤 🔽                                                                                                  |

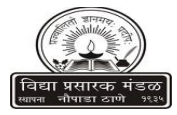

## Checking the PATH and HOME variables

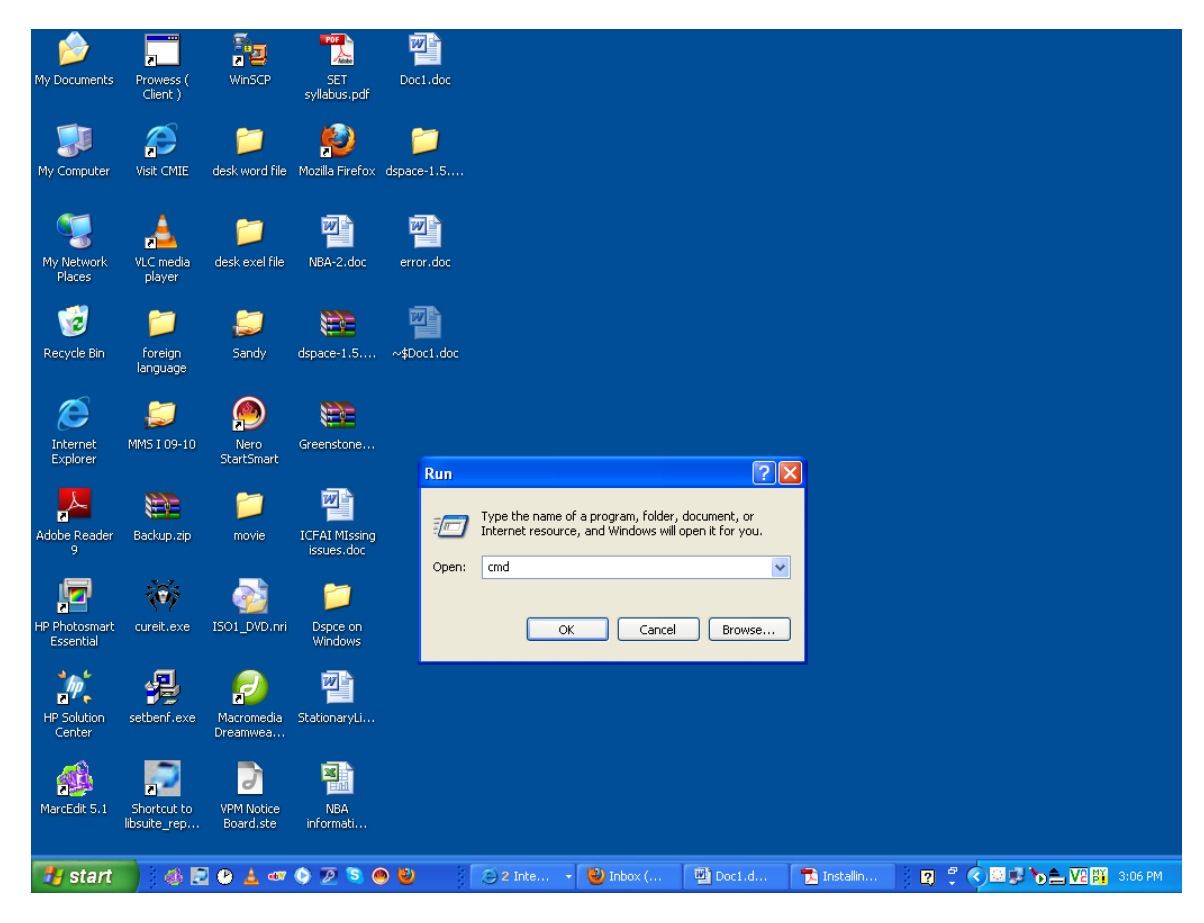

1. Go to command prompt (Click Start, click Run, type cmd)

Click Ok

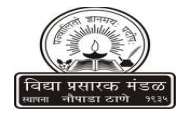

2. In the command line type mvn -version (see the version displayed)

3. type ant -version (see the version displayed)

4. type java -version (see the version displayed)

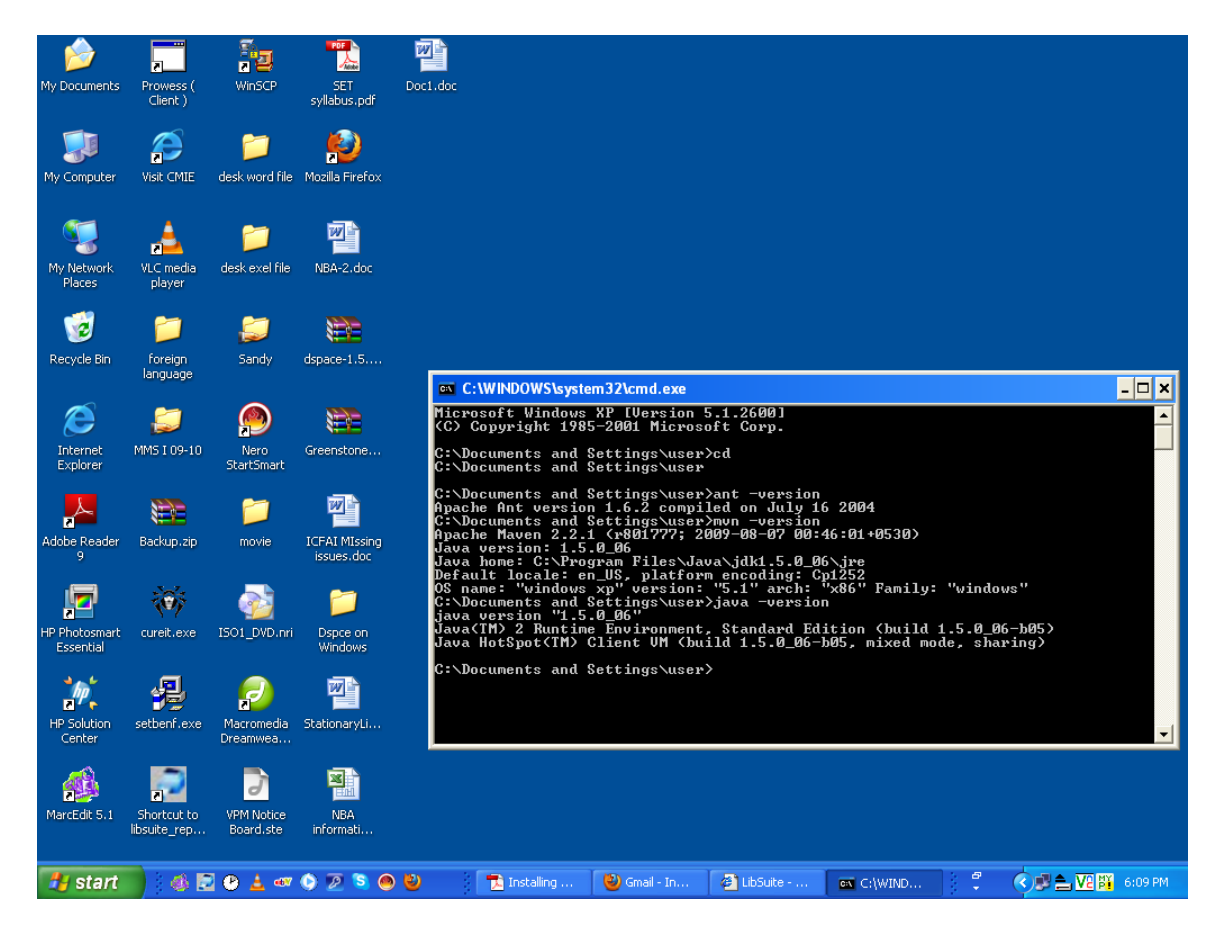

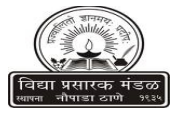

## Installing PostgreSQL and Creating dspace user

Install PostgreSQL

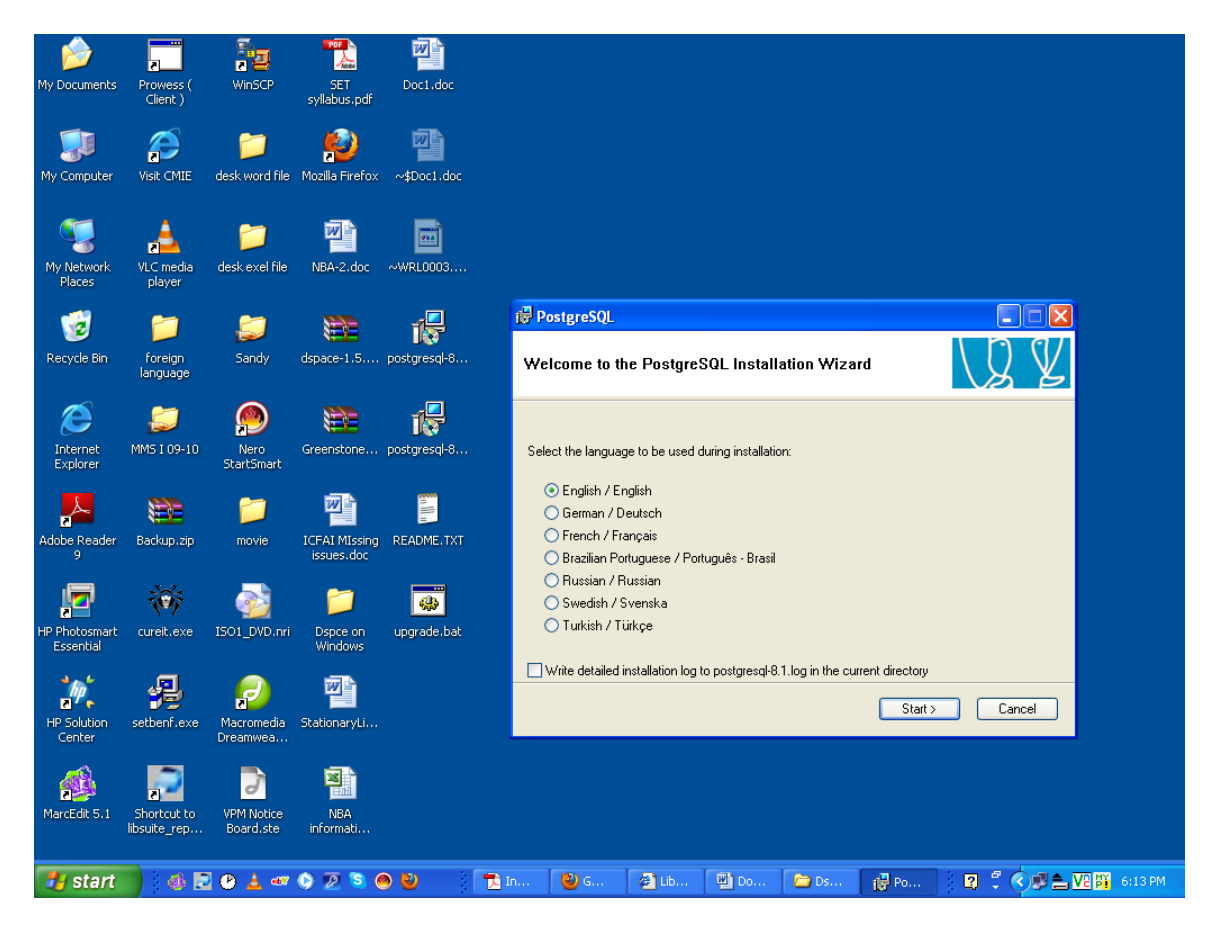

**Click Next** 

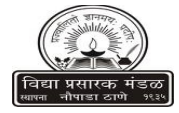

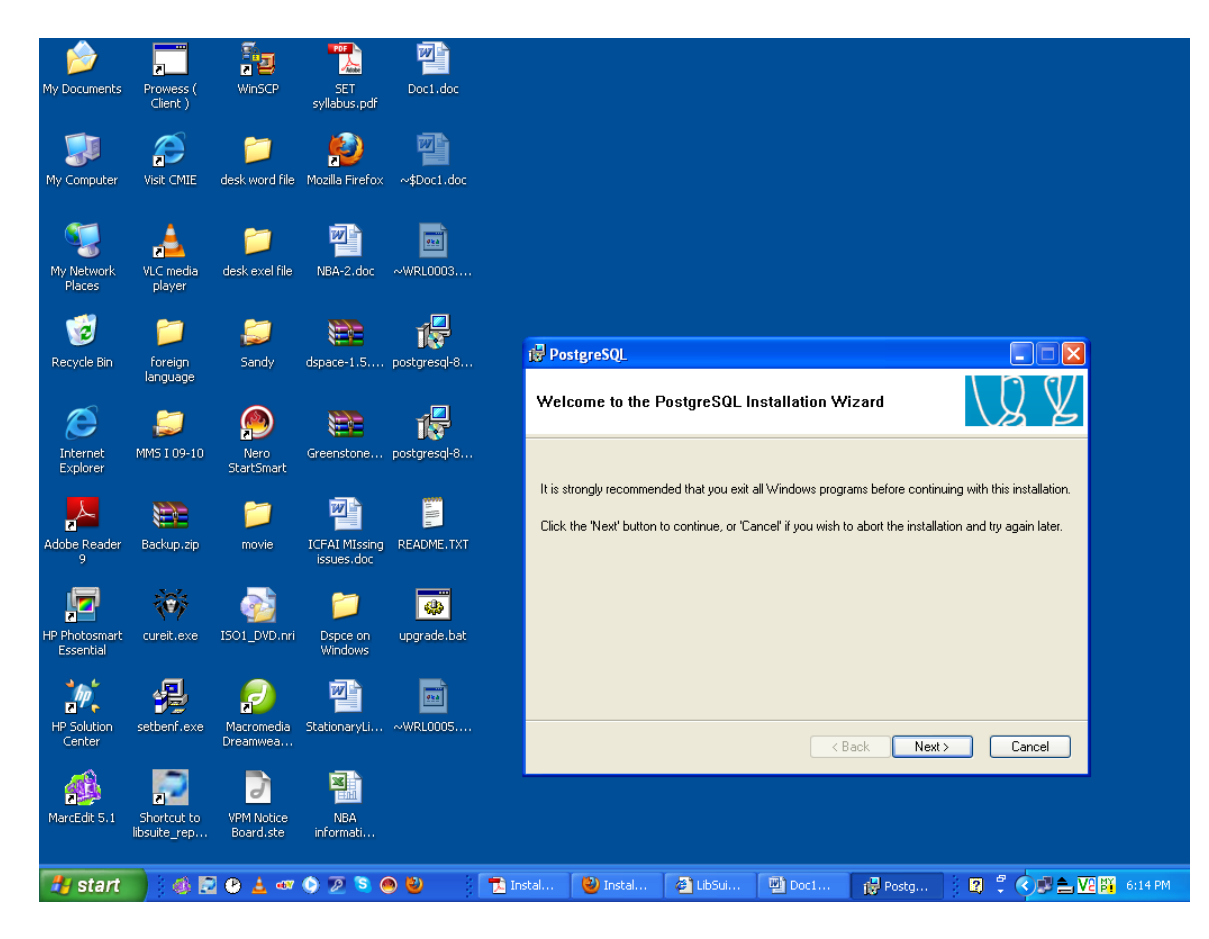

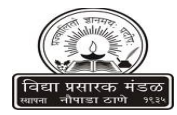

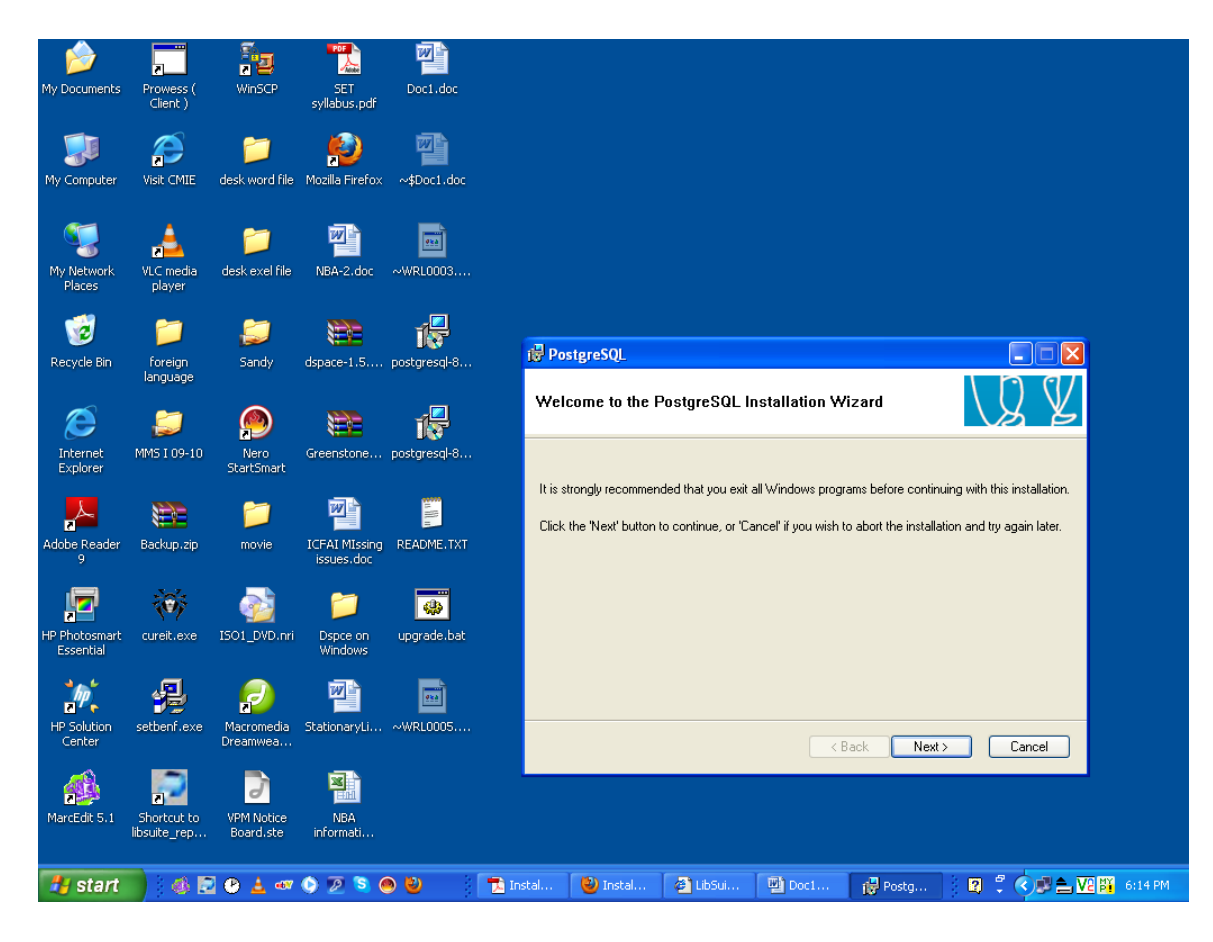

**Click Next** 

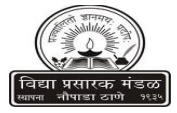

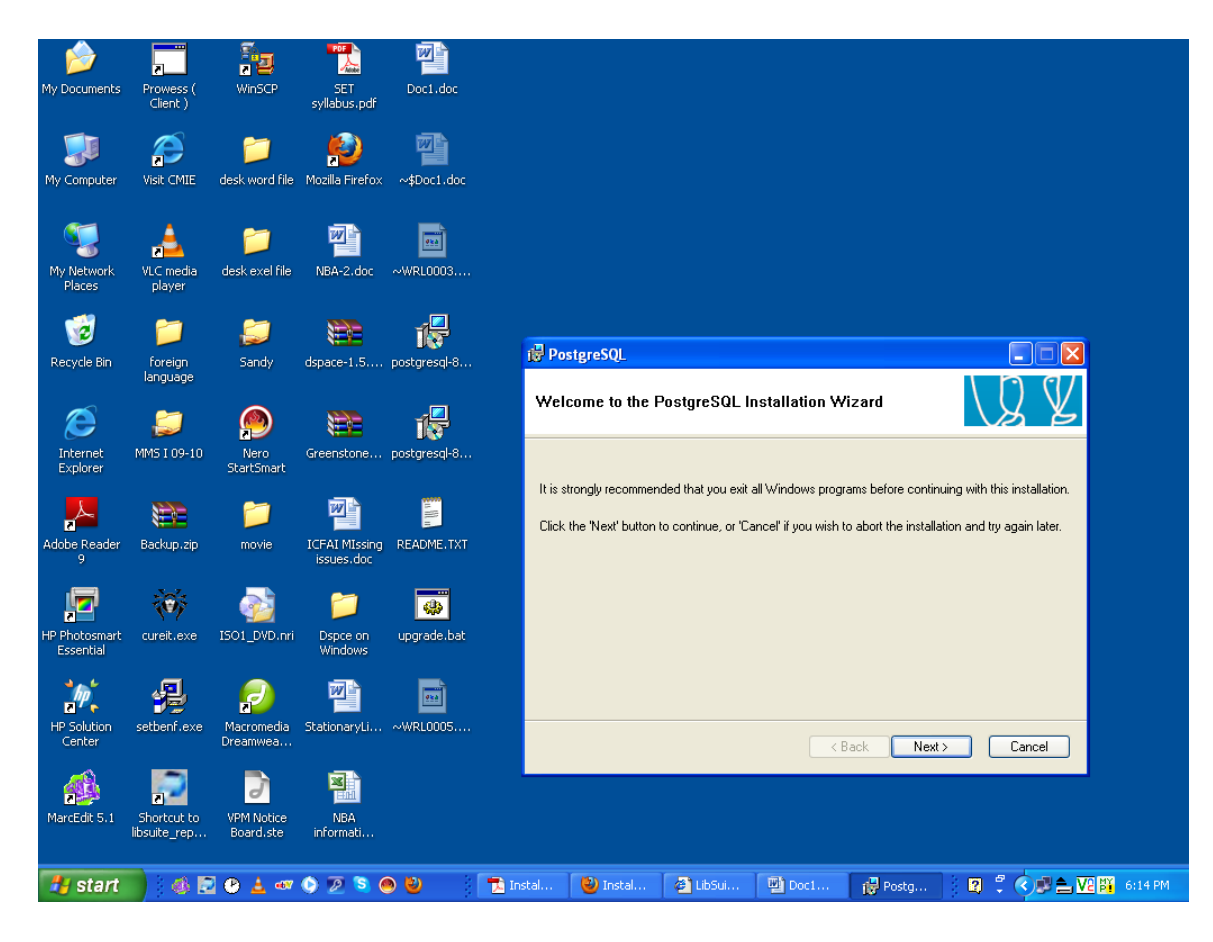

**Click Next** 

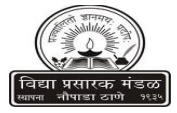

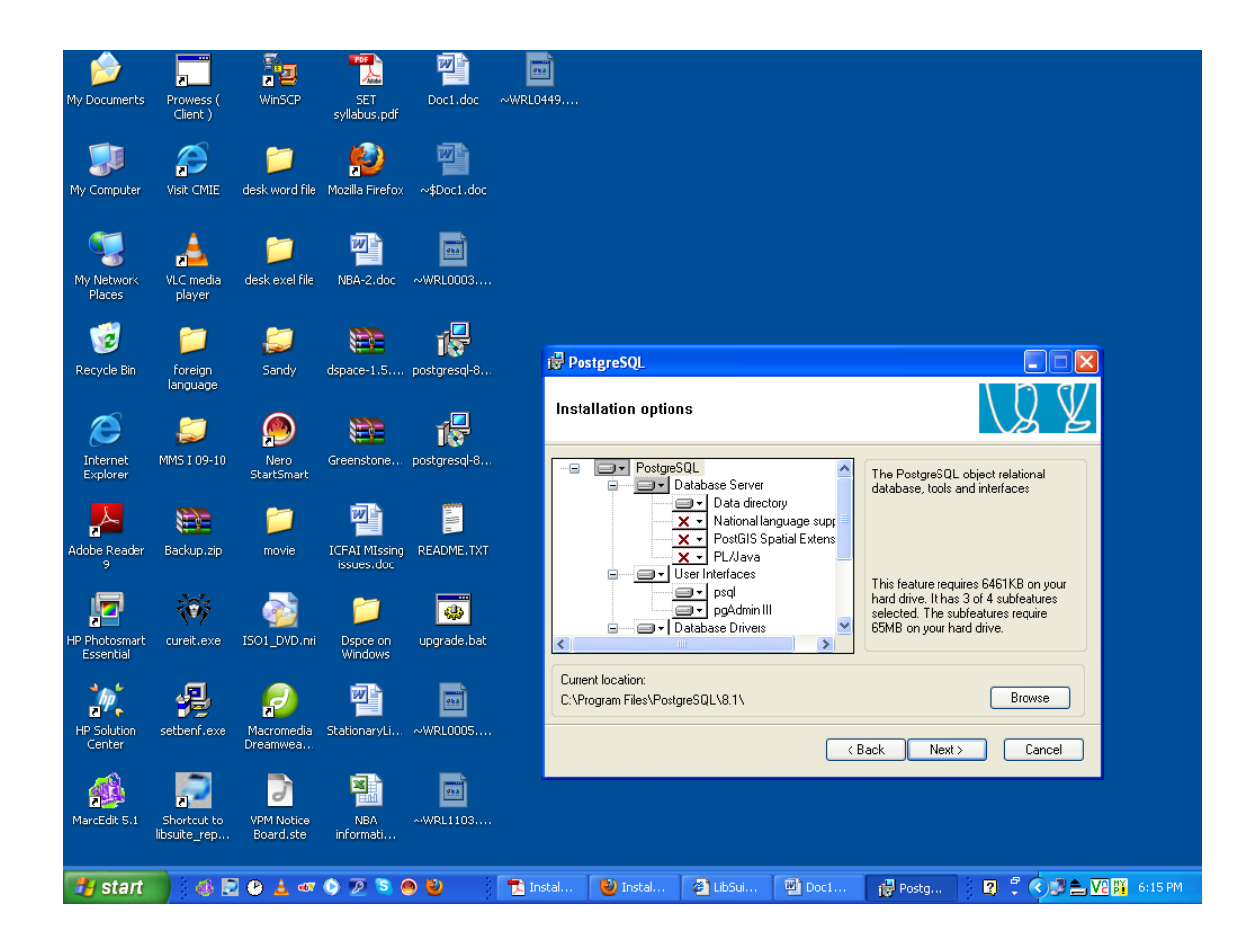

C:\Program Files\PostgreSQL\8.1 (Check Path)

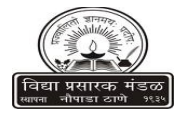

| My Documents               | Prowess (<br>Client )       | WinSCP                  | SET<br>syllabus.pdf         | Doc1.doc         | ~WRL0449                                                                                                    |
|----------------------------|-----------------------------|-------------------------|-----------------------------|------------------|----------------------------------------------------------------------------------------------------|
| Wy Computer                | Visit CMIE                  | 📁<br>desk word file     | <b>Mozilla Firefox</b>      | ₽<br>∼\$Doc1.doc | ~WRL0415                                                                                                    |
| My Network<br>Places       | VLC media<br>player         | odesk exel file         | NBA-2.doc                   | -WRL0003         |                                                                                                    |
| 🤯<br>Recycle Bin           | foreign<br>language         | 💭<br>Sandy              | dspace-1.5                  | postgresql-8     | j <mark>i PostgreSQL □ ■ X</mark>                                                                                                    |
| Internet<br>Explorer       | 💭<br>MM5 I 09-10            | Nero<br>StartSmart      | Greenstone                  | postgresql-8     | Service configuration<br>✓ Install as a service                                                                                                    |
| Adobe Reader<br>9          | Backup.zip                  | D<br>movie              | ICFAI MIssing<br>issues.doc | README.TXT       | Service name PostgreSQL Database Server 8.1 Account name postgres Account domain IMS-LIB                                                                                                    |
| HP Photosmart<br>Essential | cureit.exe                  | JSO1_DVD.nri            | Dspce on<br>Windows         | upgrade.bat      | Account password                                                                                                    |
| HP Solution<br>Center      | <b>J</b><br>setbenf.exe     | Aacromedia<br>Dreamwea  | StationaryLi                | -WRL0005         | be a member of the local administrators group. If you have not alleady created an account, the installer can do so for you. Enter an account name and a password, or leave the password blank to have one auto-generated. |
| MarcEdit 5.1               | Shortcut to<br>libsuite_rep | VPM Notice<br>Board.ste | NBA<br>informati            | ~WRL1103         |                                                                                                    |
| 🛃 start                    |                             | 2 🕑 🛓 🛷                 | 0 2 3 (                     | •                | 🔁 Instal 🔮 Instal 🔮 LubSul 🔮 Doc1 🙀 Postg 🔯 🤶 💈 🔧 🚔 🔽 👪 6:15 PM                                                                                                    |

Here Type Account Password (eg. library) Verify Password (eg. library)

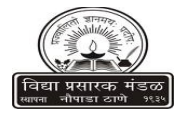

| My Documents               | Prowess (<br>Client )       | WinSCP                  | SET<br>syllabus.pdf         | Doc1.doc         | ~WRL0449                                                                                                    |
|----------------------------|-----------------------------|-------------------------|-----------------------------|------------------|----------------------------------------------------------------------------------------------------|
| Wy Computer                | Visit CMIE                  | CO<br>desk word file    | Mozilla Firefox             | ₩<br>~\$Doc1.doc | ₩RL0415                                                                                                    |
| My Network<br>Places       | VLC media<br>player         | odesk exel file         | NBA-2.doc                   | -WRL0003         |                                                                                                    |
| 🤯<br>Recycle Bin           | foreign<br>language         | 💭<br>Sandy              | dspace-1.5                  | postgresql-8     |                                                                                                    |
| Internet<br>Explorer       | 💭<br>MM5 I 09-10            | Nero<br>StartSmart      | Greenstone                  | postgresql-8     | Initialize database cluster     ✓ Initialize database cluster                                                                                                    |
| Adobe Reader<br>9          | Backup.zip                  | Di movie                | ICFAI MIssing<br>issues.doc | README.TXT       | Port number  5432<br>Addresses Accept connections on all addresses, not just localhost<br>T<br>Locale C                                                                                                    |
| HP Photosmart<br>Essential | cureit.exe                  | ISO1_DVD.nri            | Dspce on<br>Windows         | upgrade.bat      | Encoding SQL_ASCII  Superuser name postgres  Password  Password  Superuser name postgres  This the internal database username, and not the service account. For security reasons, the password should NOT be the same as the |
| HP Solution<br>Center      | etbenf.exe                  | Macromedia<br>Dreamwea  | StationaryLi                | -WRL0005         | Password (again) ******* Cancel                                                                                                    |
| MarcEdit 5.1               | Shortcut to<br>libsuite_rep | VPM Notice<br>Board.ste | NBA<br>informati            | ~WRL1103         |                                                                                                    |
| 🐉 start                    | ) i 🚳 🛙                     | 2 🕑 🛓 🛷                 | 🌔 🖻 🗟 🍯                     |                  | 🔁 Instal 😢 Instal 🖉 LbSui 🔛 Doct 🙀 Postg 😰 🗘 🕄 🚔 🌠 👪 6:15 Pi                                                                                                    |

Password (eg. library) Password (again) (eg. library)

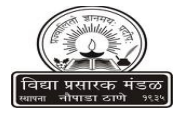

## **Enable Procedural languages**

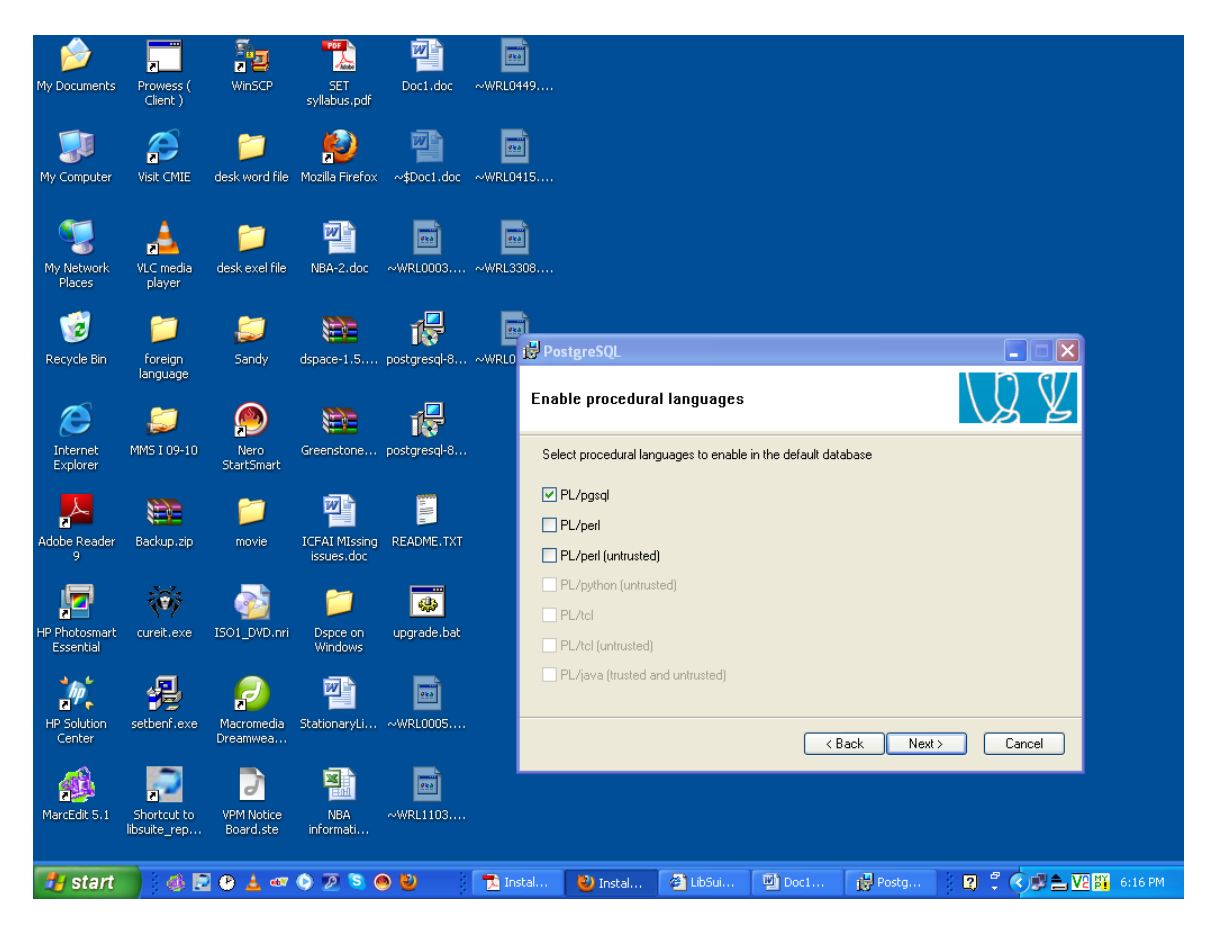

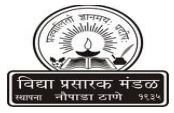

#### **Enable Contrib Modules**

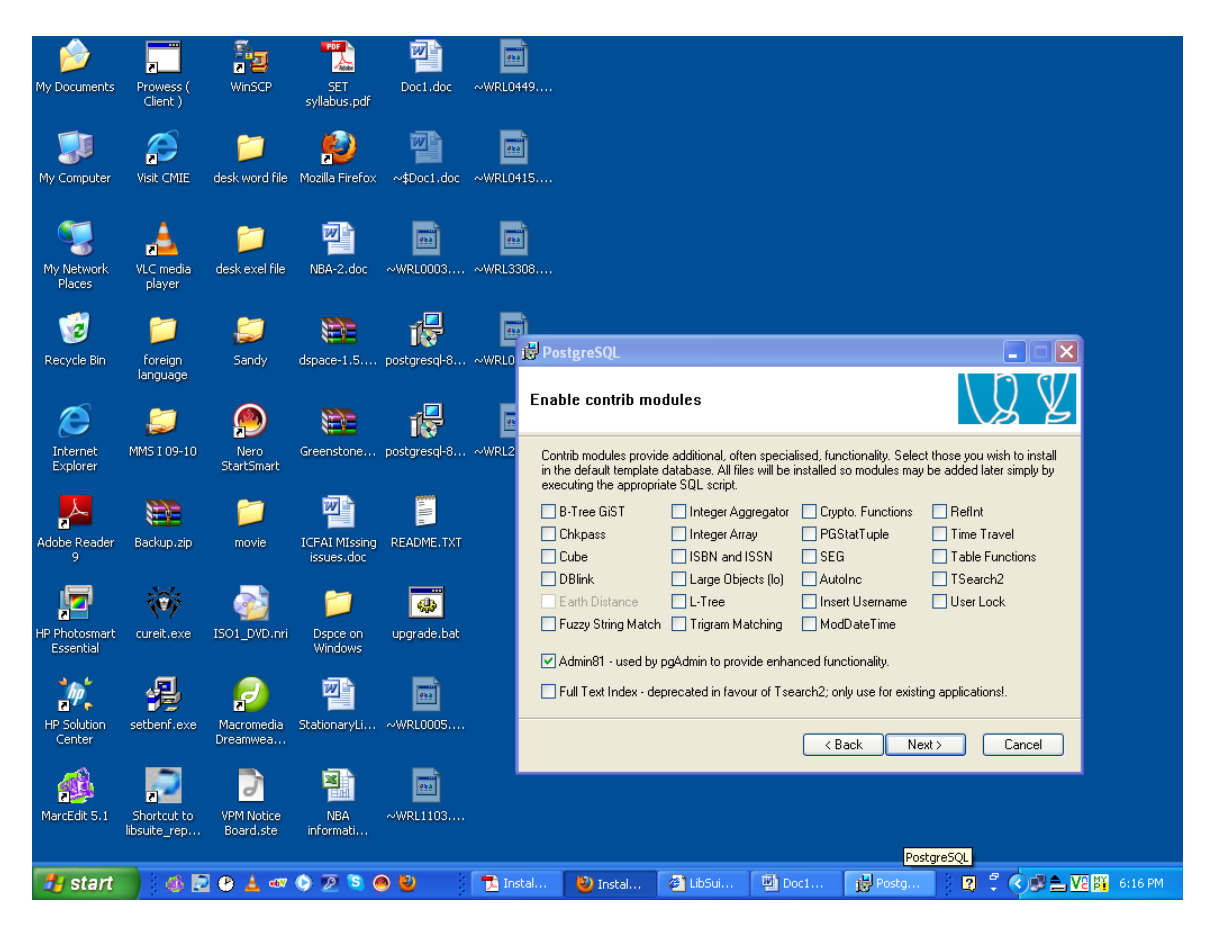

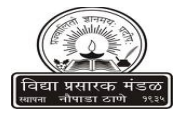

#### **Ready to Install**

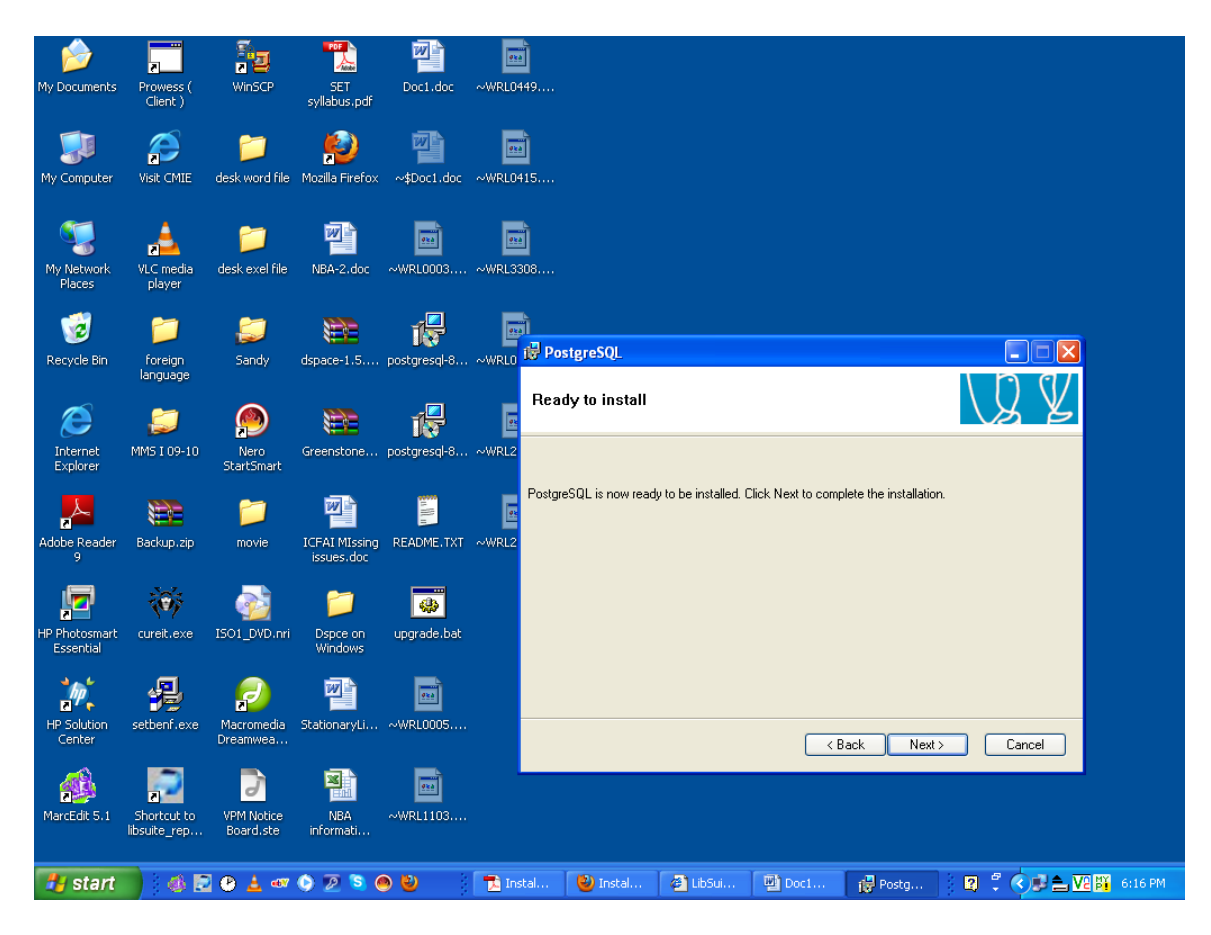

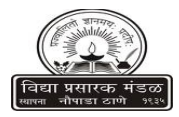

#### Installing

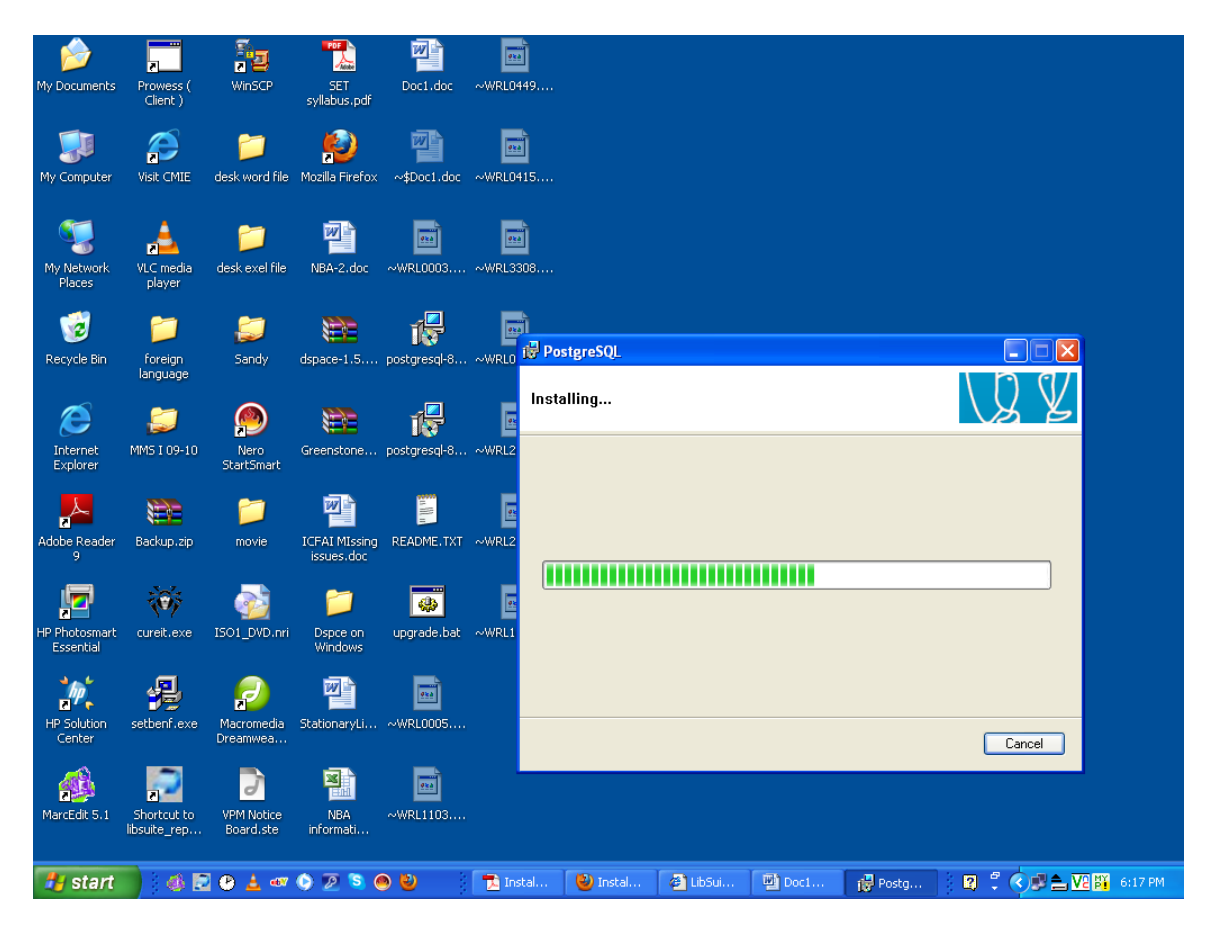

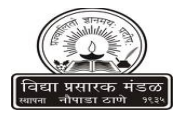

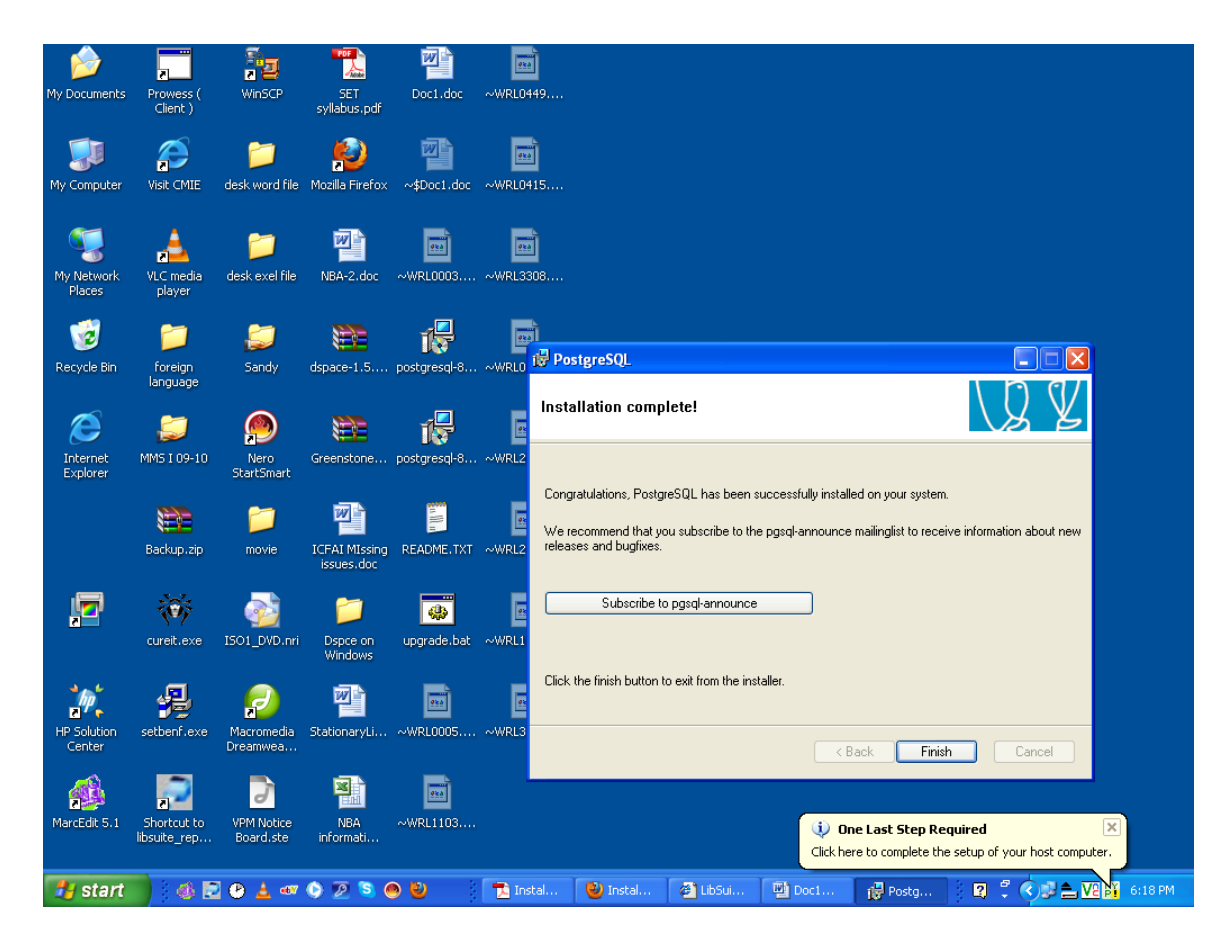

Finish

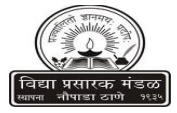

#### Start pgAdminIII

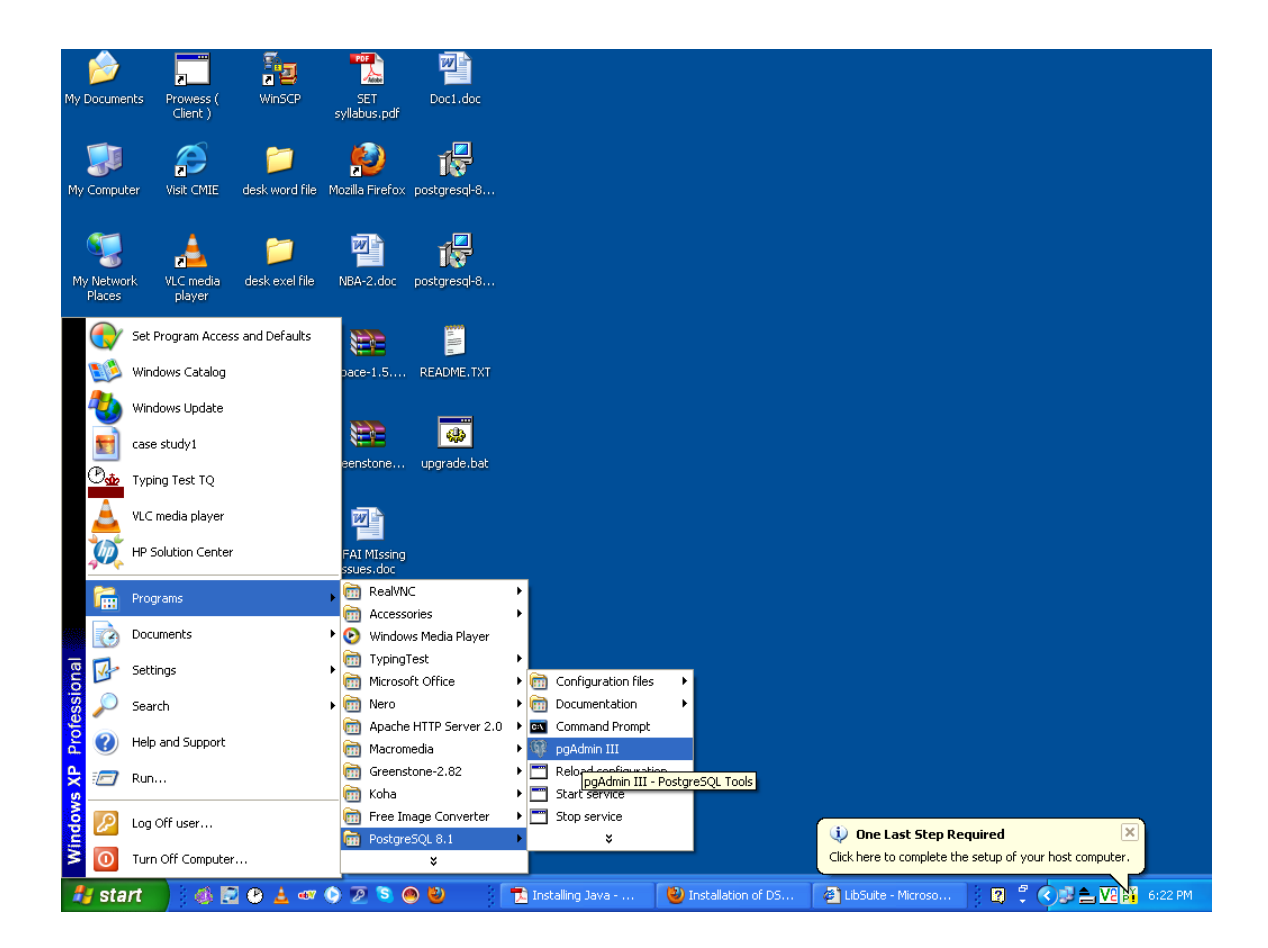

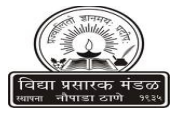

Connect to the database by right clicking PostgreSQL 8.3 (localhost : 5432) and clicking Connect.

| 🕸 pgAdmin III        |                |                                                |                                |
|----------------------|----------------|------------------------------------------------|--------------------------------|
| File Edit Tools      | Display Help   |                                                |                                |
| p 🛃 🚺                | <b></b>        |                                                |                                |
| Servers (1)          |                | Properties Statistics Depends on Referenced by |                                |
| ····· 🗯 PostgreSQL   | Refresh        |                                                | >                              |
|                      | Connect        |                                                |                                |
|                      | Stop service   |                                                |                                |
|                      | Delete/Drop    |                                                |                                |
|                      | Properties     |                                                |                                |
|                      |                |                                                |                                |
|                      |                |                                                |                                |
|                      |                |                                                |                                |
|                      |                |                                                |                                |
|                      |                |                                                |                                |
|                      |                |                                                |                                |
|                      |                |                                                |                                |
|                      |                |                                                |                                |
|                      |                |                                                |                                |
|                      |                |                                                |                                |
|                      |                |                                                |                                |
|                      |                |                                                |                                |
|                      |                |                                                |                                |
|                      |                |                                                |                                |
|                      |                |                                                |                                |
|                      |                |                                                |                                |
|                      |                |                                                |                                |
|                      |                |                                                |                                |
|                      |                |                                                |                                |
|                      |                |                                                |                                |
|                      |                |                                                |                                |
|                      |                |                                                |                                |
| <                    | >              | < □                                            | >                              |
| Retrieving server pr | operties Done. |                                                | 0.02 secs .:                   |
| 🛃 start              | i 🚳 💽 🕑 🔺      | 🛷 💿 🔊 🥘 🕲 👘 Instal 🔮 Instal 🗿 LibSui 🖓 Doc1    | 🚳 pgAd 🛛 😰 🌹 📢 🛃 📥 🔽 🙀 6:24 PM |

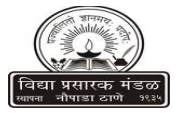

Type Here Password of PostgreSQL Installation (eg. library)

| 🏟 pgAdmin III                     |                                                      |     |  |  |  |  |  |  |  |  |
|-----------------------------------|------------------------------------------------------|-----|--|--|--|--|--|--|--|--|
| File Edit Tools Display Help      |                                                      |     |  |  |  |  |  |  |  |  |
| 1 6 5                             |                                                      |     |  |  |  |  |  |  |  |  |
| Servers (1)                       | SOL Database Server 8                                |     |  |  |  |  |  |  |  |  |
| PostgreSQL Database Server 8.     |                                                      |     |  |  |  |  |  |  |  |  |
|                                   |                                                      |     |  |  |  |  |  |  |  |  |
|                                   |                                                      |     |  |  |  |  |  |  |  |  |
|                                   |                                                      |     |  |  |  |  |  |  |  |  |
|                                   |                                                      |     |  |  |  |  |  |  |  |  |
|                                   |                                                      |     |  |  |  |  |  |  |  |  |
|                                   |                                                      |     |  |  |  |  |  |  |  |  |
|                                   |                                                      |     |  |  |  |  |  |  |  |  |
|                                   |                                                      |     |  |  |  |  |  |  |  |  |
|                                   | 🧨 Connect to Server                                  |     |  |  |  |  |  |  |  |  |
|                                   | Please enter password for user postgres              |     |  |  |  |  |  |  |  |  |
|                                   | on server Postgre5QL Database Server 8.1 (localhost) |     |  |  |  |  |  |  |  |  |
|                                   | Store password                                       |     |  |  |  |  |  |  |  |  |
|                                   |                                                      |     |  |  |  |  |  |  |  |  |
|                                   |                                                      |     |  |  |  |  |  |  |  |  |
|                                   | Help OK Cancel                                       |     |  |  |  |  |  |  |  |  |
|                                   |                                                      |     |  |  |  |  |  |  |  |  |
|                                   |                                                      |     |  |  |  |  |  |  |  |  |
|                                   |                                                      |     |  |  |  |  |  |  |  |  |
|                                   |                                                      |     |  |  |  |  |  |  |  |  |
|                                   |                                                      |     |  |  |  |  |  |  |  |  |
|                                   |                                                      |     |  |  |  |  |  |  |  |  |
|                                   |                                                      |     |  |  |  |  |  |  |  |  |
|                                   |                                                      |     |  |  |  |  |  |  |  |  |
|                                   |                                                      |     |  |  |  |  |  |  |  |  |
|                                   |                                                      |     |  |  |  |  |  |  |  |  |
|                                   |                                                      |     |  |  |  |  |  |  |  |  |
|                                   |                                                      |     |  |  |  |  |  |  |  |  |
|                                   |                                                      |     |  |  |  |  |  |  |  |  |
| Petrieving server properties Dope | 0.11 c                                               | 200 |  |  |  |  |  |  |  |  |
| All otart of Carlos and Carlos    |                                                      |     |  |  |  |  |  |  |  |  |

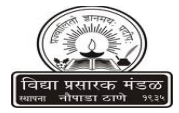

Add Login Role for "dspace" and Create database "dspace"

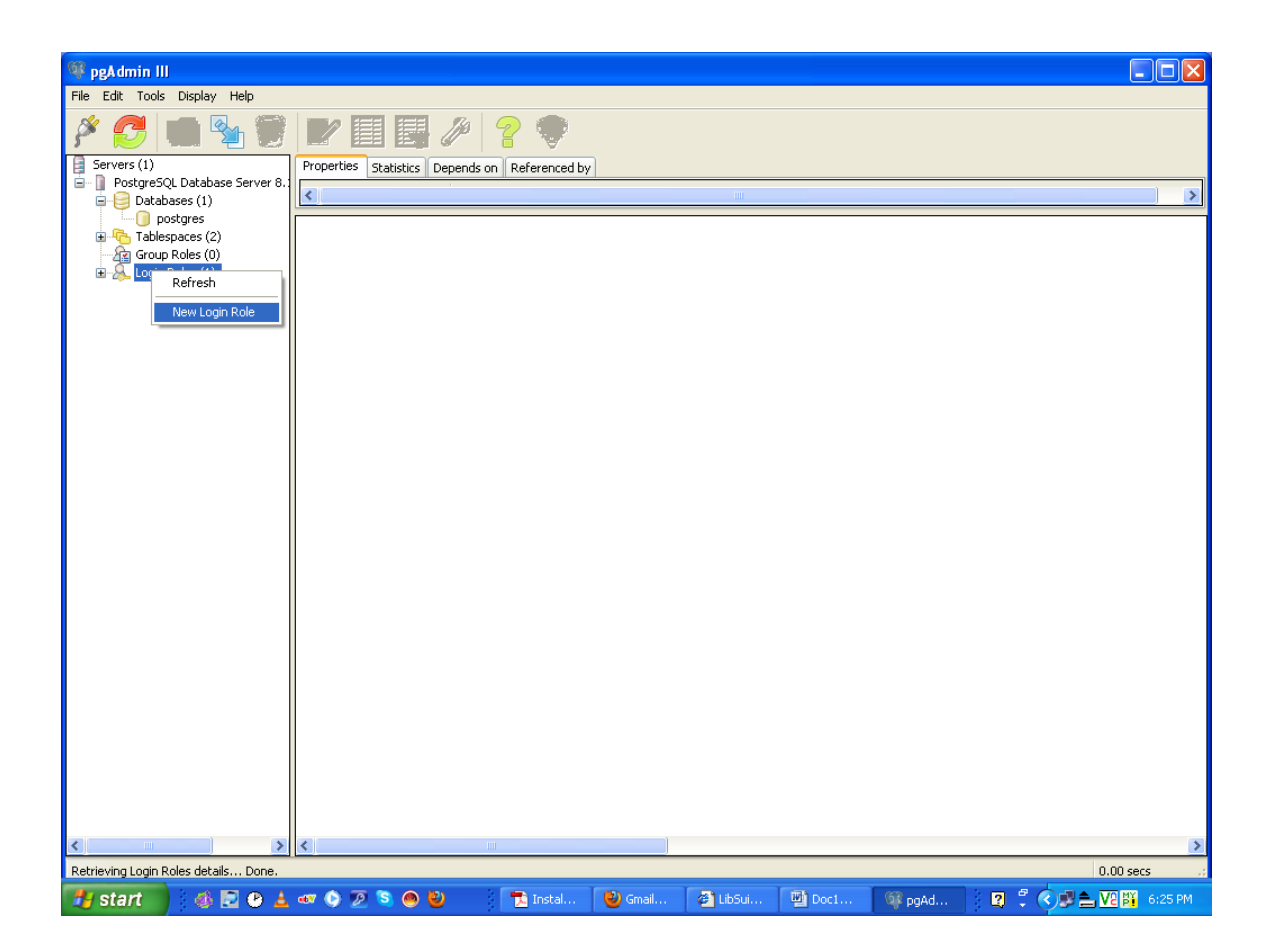

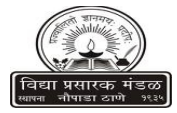

| 🕸 pgAdmin III                       |                                                                   |  |  |  |  |  |  |  |  |  |
|-------------------------------------|-------------------------------------------------------------------|--|--|--|--|--|--|--|--|--|
| File Edit Tools Display Help        |                                                                   |  |  |  |  |  |  |  |  |  |
| 🏄 🛃 📖 💁 🗑                           |                                                                   |  |  |  |  |  |  |  |  |  |
| Servers (1)                         | Properties Statistics Depends on Referenced by                    |  |  |  |  |  |  |  |  |  |
| 🚊 🔋 PostgreSQL Database Server 8.1  | New Lopin Role                                                    |  |  |  |  |  |  |  |  |  |
| 🗐 😂 Databases (2)                   |                                                                   |  |  |  |  |  |  |  |  |  |
|                                     | Properties Role membership Variables SQL                          |  |  |  |  |  |  |  |  |  |
| · III dspace                        | Dele sure                                                         |  |  |  |  |  |  |  |  |  |
| Tablespaces (2)                     | Rue hame uspace                                                   |  |  |  |  |  |  |  |  |  |
| Group Roles (U)                     | OID III                                                           |  |  |  |  |  |  |  |  |  |
| Login Roles (2)                     |                                                                   |  |  |  |  |  |  |  |  |  |
| depare                              |                                                                   |  |  |  |  |  |  |  |  |  |
|                                     | Password •••••                                                    |  |  |  |  |  |  |  |  |  |
|                                     | Password (again) •••••                                            |  |  |  |  |  |  |  |  |  |
|                                     |                                                                   |  |  |  |  |  |  |  |  |  |
|                                     | Account expires                                                   |  |  |  |  |  |  |  |  |  |
|                                     | Date Debuter                                                      |  |  |  |  |  |  |  |  |  |
|                                     | Kille Privileges                                                  |  |  |  |  |  |  |  |  |  |
|                                     | Innerits rights from parent roles                                 |  |  |  |  |  |  |  |  |  |
|                                     | Superuser                                                         |  |  |  |  |  |  |  |  |  |
|                                     | ✓ Can create database objects                                     |  |  |  |  |  |  |  |  |  |
|                                     | Can create roles                                                  |  |  |  |  |  |  |  |  |  |
|                                     | Can modify catalog directly                                       |  |  |  |  |  |  |  |  |  |
|                                     |                                                                   |  |  |  |  |  |  |  |  |  |
|                                     | Use replication                                                   |  |  |  |  |  |  |  |  |  |
|                                     |                                                                   |  |  |  |  |  |  |  |  |  |
|                                     | Help OK Cancel                                                    |  |  |  |  |  |  |  |  |  |
|                                     |                                                                   |  |  |  |  |  |  |  |  |  |
|                                     |                                                                   |  |  |  |  |  |  |  |  |  |
|                                     |                                                                   |  |  |  |  |  |  |  |  |  |
|                                     |                                                                   |  |  |  |  |  |  |  |  |  |
|                                     |                                                                   |  |  |  |  |  |  |  |  |  |
|                                     |                                                                   |  |  |  |  |  |  |  |  |  |
|                                     |                                                                   |  |  |  |  |  |  |  |  |  |
|                                     |                                                                   |  |  |  |  |  |  |  |  |  |
|                                     |                                                                   |  |  |  |  |  |  |  |  |  |
|                                     |                                                                   |  |  |  |  |  |  |  |  |  |
| <                                   | <                                                                 |  |  |  |  |  |  |  |  |  |
| Retrieving Login Roles details Done | 0.02 core                                                         |  |  |  |  |  |  |  |  |  |
| Hystart                             | arr 👌 🖉 🗞 🔿 🥹 த Lib5 📆 Inst 🕲 Gmai 🔯 Doct 🎯 ppA 🛛 💇 🕺 🖓 🖉 👘 🕲 🖓 🤐 |  |  |  |  |  |  |  |  |  |

Create Login role (dspace) Provide password as "dspace"

**Remember to click of Role Privileges** 

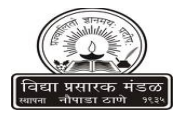

# Creating database

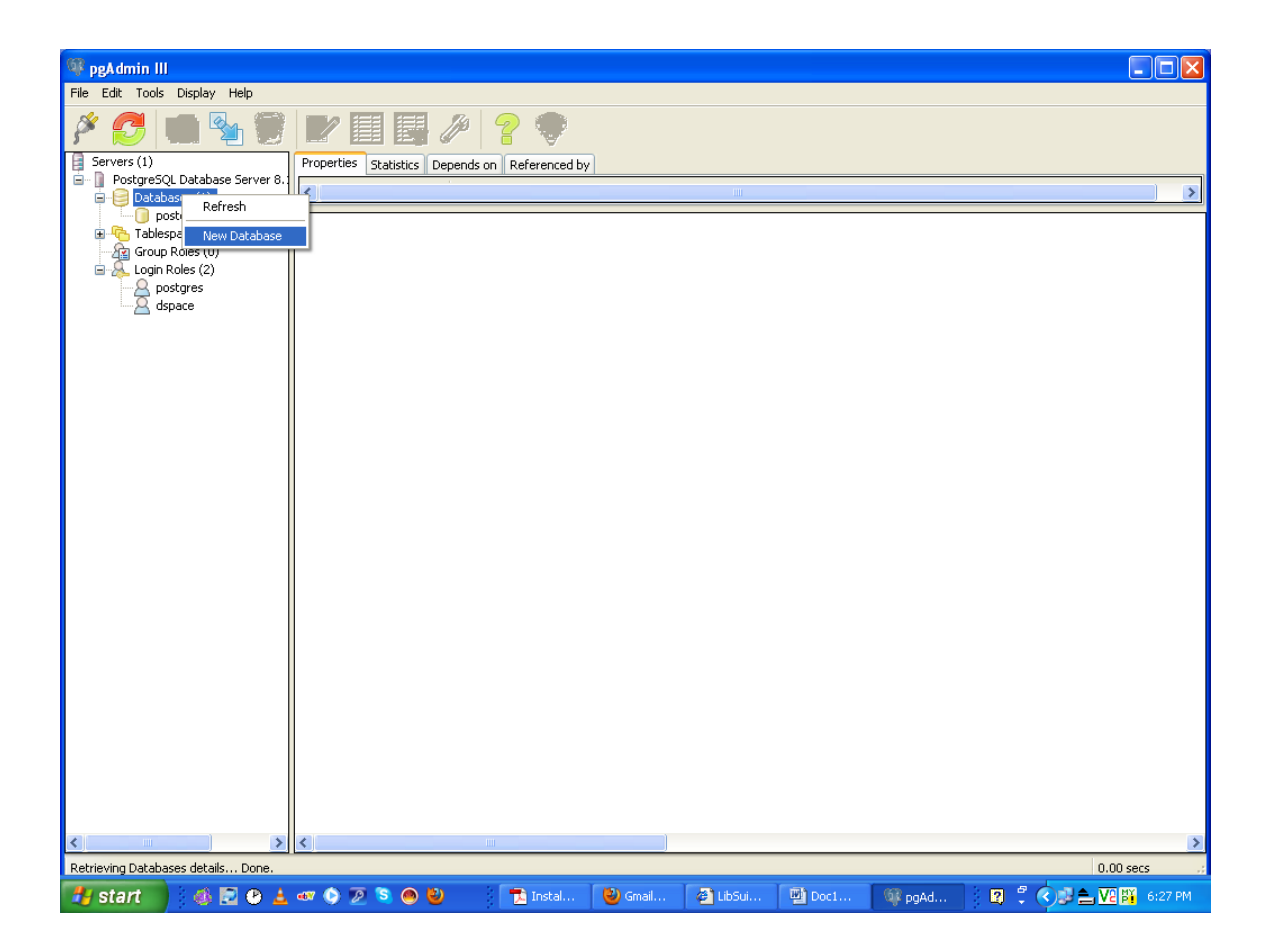

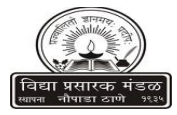

| 🐠 pgAdmin III                     |           |                    |                      |         |         |            |        |                       |
|-----------------------------------|-----------|--------------------|----------------------|---------|---------|------------|--------|-----------------------|
| File Edit Tools Display Help      |           |                    |                      |         |         |            |        |                       |
| 🔌 🛃 🗰 💁 🗑                         |           |                    | 2 💎                  |         |         |            |        |                       |
| Servers (1)                       | Propertie | S Statistics Denen | is on Referenced     | hv      |         |            |        |                       |
| PostgrebQL Database perver 6.1    | <         | 间 New Database     |                      |         |         |            |        | >                     |
| postgres                          |           | Properties Variab  | ables Privileges SQL |         | -       |            |        |                       |
| 🗉 👘 Tablespaces (2)               |           |                    |                      |         |         |            |        |                       |
| Group Roles (0)                   |           | Name               | dspace               |         |         |            |        |                       |
| Login Roles (2)                   |           | OID                |                      |         |         |            |        |                       |
| dspace                            |           | Owner              | dspace               |         | ~       |            |        |                       |
|                                   |           | Encodina           | UTF8                 |         | ~       |            |        |                       |
|                                   |           | Template           |                      |         |         |            |        |                       |
|                                   |           | Templace           |                      |         |         |            |        |                       |
|                                   |           | Tablespace         | pg_default           |         | ~       |            |        |                       |
|                                   |           | Comment            |                      |         | ~       |            |        |                       |
|                                   |           |                    |                      |         |         |            |        |                       |
|                                   |           |                    |                      |         |         |            |        |                       |
|                                   |           |                    |                      |         |         |            |        |                       |
|                                   |           |                    |                      |         |         |            |        |                       |
|                                   |           |                    |                      |         |         |            |        |                       |
|                                   |           |                    |                      |         | ~       |            |        |                       |
|                                   |           |                    |                      |         |         |            |        |                       |
|                                   |           |                    |                      |         |         |            |        |                       |
|                                   |           | Help               |                      |         | ncel    |            |        |                       |
|                                   |           |                    |                      |         |         |            |        |                       |
|                                   | l '       |                    |                      |         |         |            |        |                       |
|                                   |           |                    |                      |         |         |            |        |                       |
|                                   |           |                    |                      |         |         |            |        |                       |
|                                   |           |                    |                      |         |         |            |        |                       |
|                                   |           |                    |                      |         |         |            |        |                       |
|                                   |           |                    |                      |         |         |            |        |                       |
|                                   |           |                    |                      |         |         |            |        |                       |
| 1                                 | 1         |                    |                      | )       |         |            |        |                       |
| Batriouing Databases datails      |           |                    |                      |         |         |            |        | 0.00 corr             |
| Recrewing Databases details Done. | ~         |                    |                      | Lan     |         | 1 ma       | _ en   |                       |
| 📑 start 🔰 🍈 🛃 🕑 🛓                 | 🐠 🕑 !     | 2 🖻 🧶 🕹            | 🔀 Instal             | 🕑 Gmail | 🖉 🗳 Lib | Sui 💾 Doc1 | 🖓 pgAd | 🔁 🔍 🔍 💭 🚍 🔽 👪 6:30 PM |

Create database by giving Name as dspace "dspace"

Owner "dspace"

Encoding must be selected as UTF 8

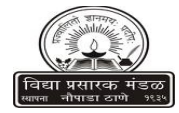

# Installing Apache Tomcat

#### Double click on Setup File to install tomcat

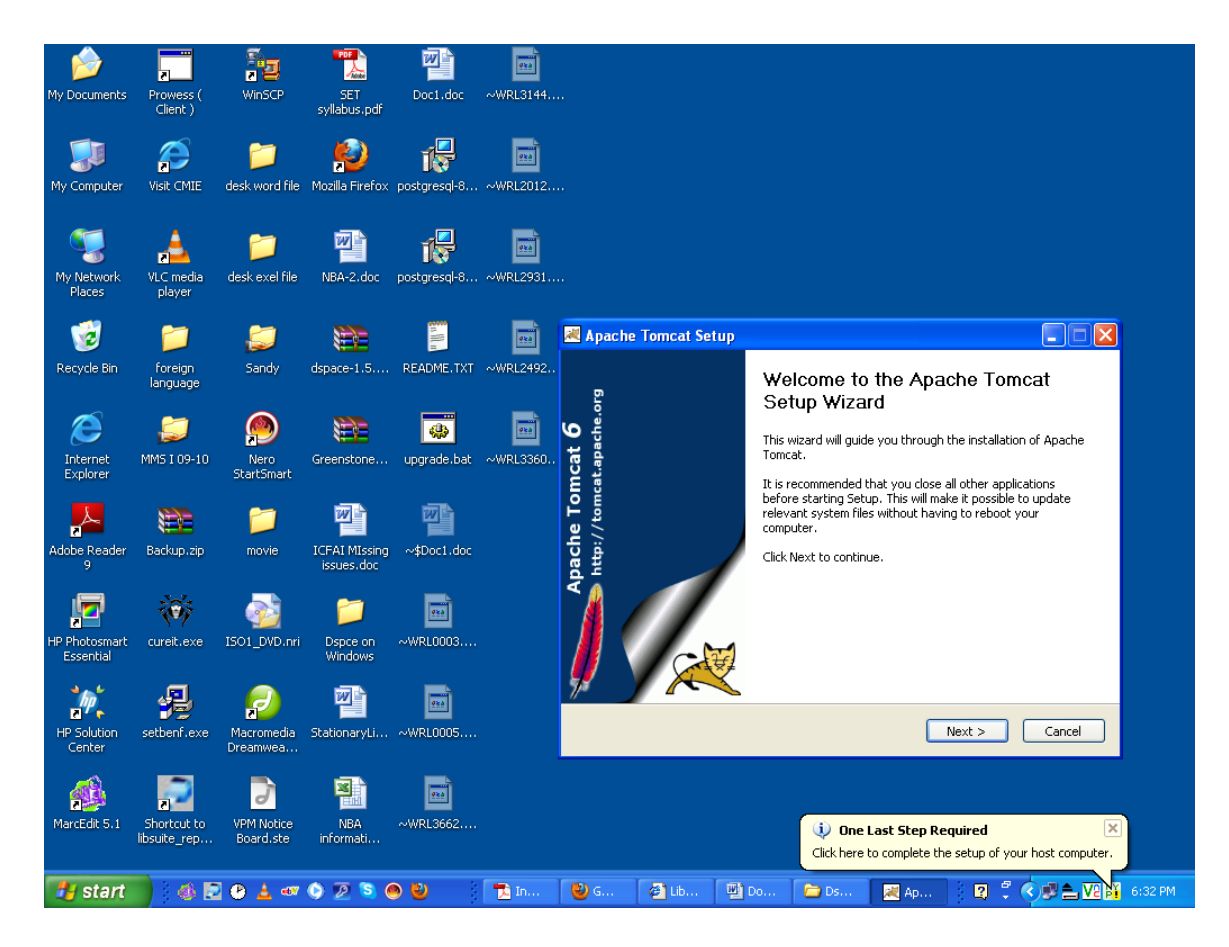

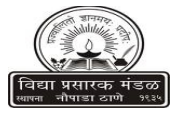

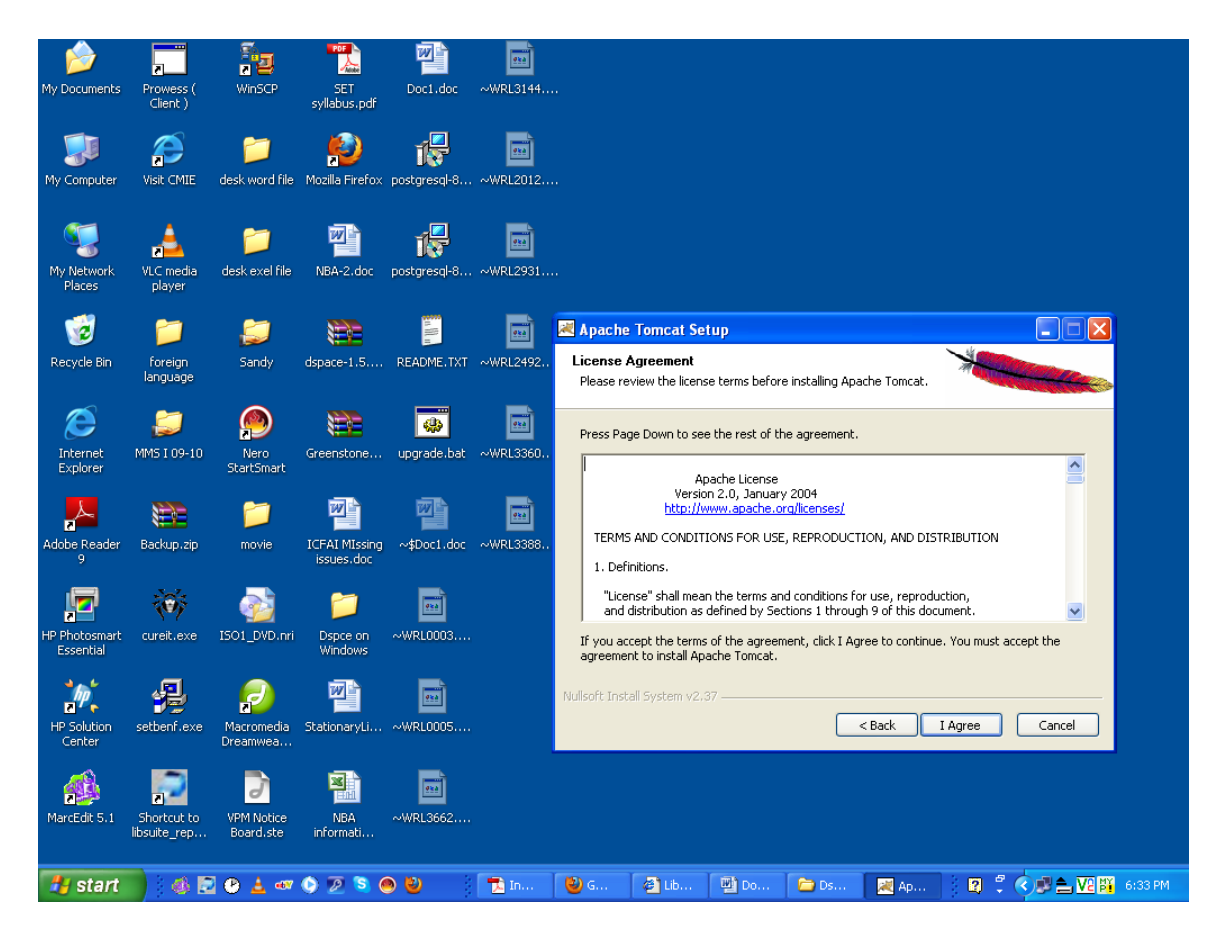

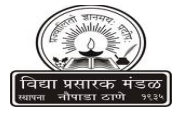

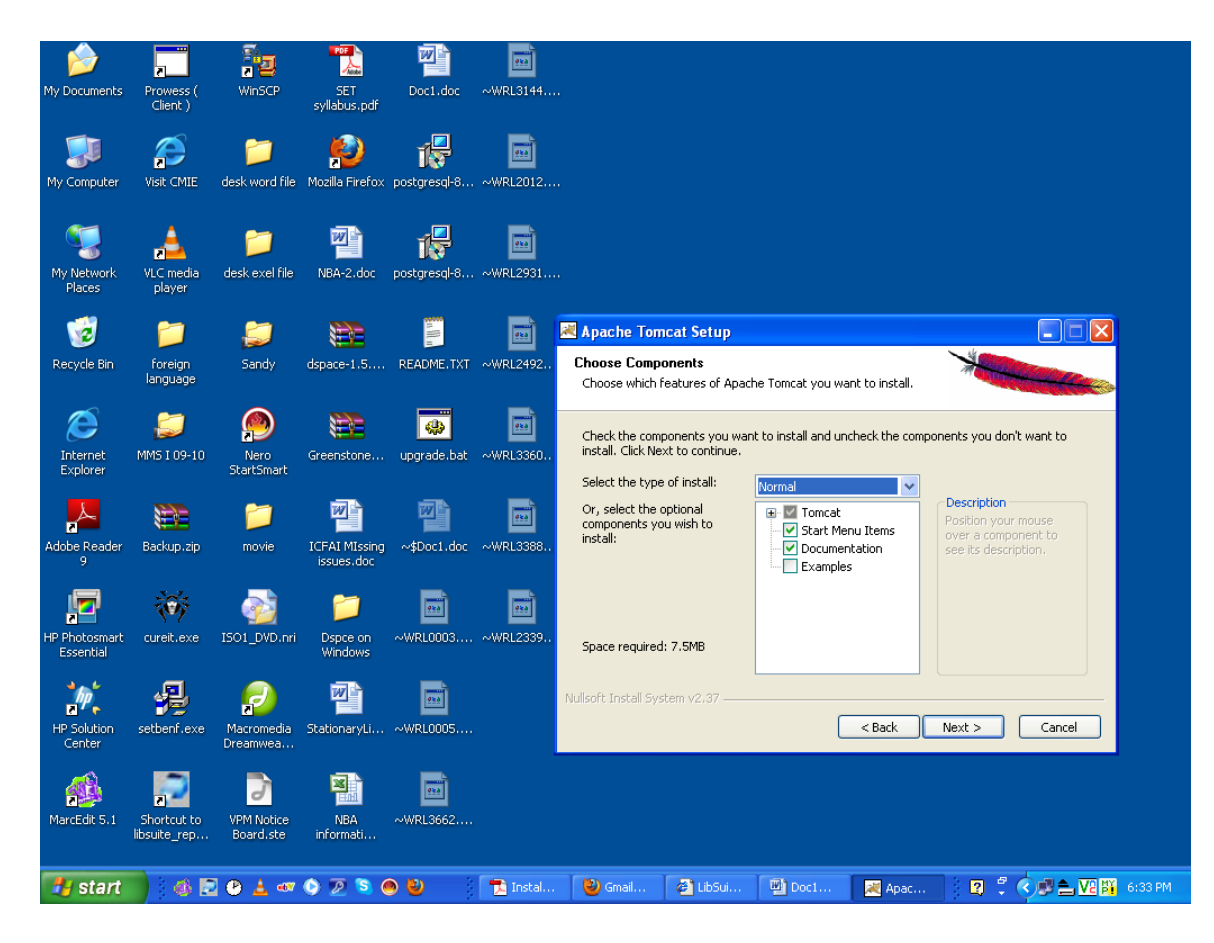

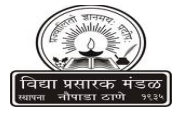

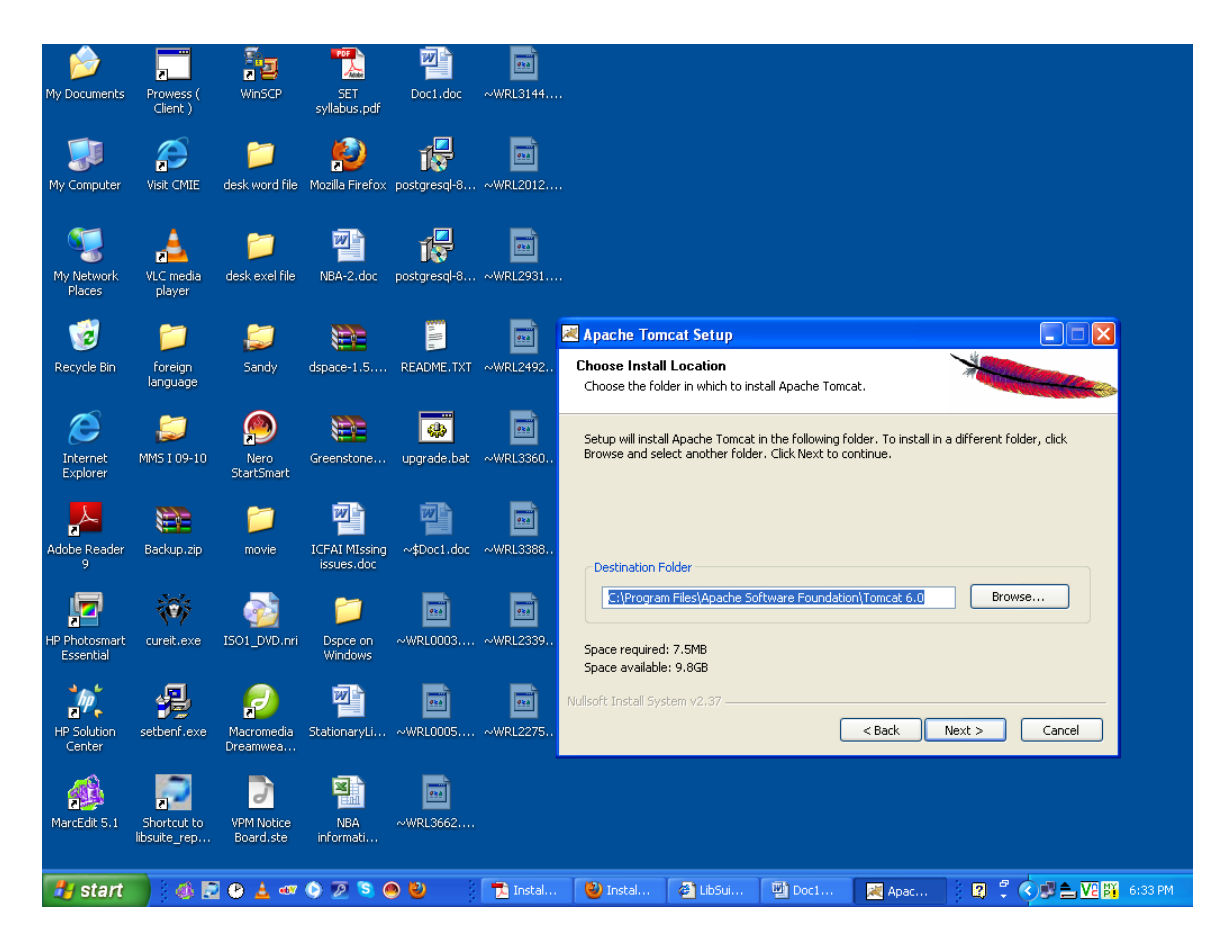

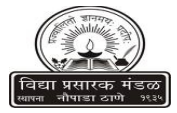

| <i>&gt;&gt;</i>       |                             |                         |                  |              |            |                                              |                    |                 |         |
|-----------------------|-----------------------------|-------------------------|------------------|--------------|------------|----------------------------------------------|--------------------|-----------------|---------|
| My Documents          | Client )                    | WINSCP                  | syllabus.pdf     | Doc1.doc     | ~WRL3144   |                                              |                    |                 |         |
|                       | Æ                           | 1                       |                  | 18           |            |                                              |                    |                 |         |
| My Computer           | Visit CMIE                  | desk word file          | Mozilla Firefox  | postgresql-8 | . ~WRL2012 |                                              |                    |                 |         |
| <b>S</b>              | <u>,</u>                    | 1                       |                  | 12           |            |                                              |                    |                 |         |
| My Network<br>Places  | VLC media<br>player         | desk exel file          | NBA-2.doc        | postgresql-8 | . ~WRL2931 |                                              |                    |                 |         |
| 1                     | 1                           | <b>;</b>                |                  | a. 111 a     |            | 😹 Apache Tomcat Setup: Cor                   | figuration Options |                 |         |
| Recycle Bin           | foreign<br>language         | Sandy                   | dspace-1.5       | README.TXT   | ~WRL2492   | Configuration<br>Tomcat basic configuration. |                    | *****           | •       |
| Ø                     | <i>;</i>                    |                         |                  |              | -          | HTTP/1 1 Connector Port                      | 0000               | 1               |         |
| Internet<br>Explorer  | MMS I 09-10                 | Nero<br>StartSmart      | Greenstone       | upgrade.bat  | ~WRL3360   |                                              | 0000               | ]               |         |
| <u></u>               |                             | 1                       |                  | 雪            |            | Administrator Login                          |                    |                 |         |
| Adobe Reader          | Backup.zip                  | movie                   | ICFAI MIssing    | ~\$Doc1.doc  | ~WRL3388   | Oser Name                                    | admin              |                 |         |
|                       | ಕೆಂಗ                        |                         | 2                |              |            | P 855W01 G                                   | •••••              |                 |         |
| HP Photosmart         | cureit.exe                  | ISO1 DVD.ori            | Dspce on         | ~WRL0003     |            |                                              |                    |                 |         |
| Essential             |                             |                         | Windows          |              |            |                                              |                    |                 |         |
|                       | <b>P</b>                    | 2                       |                  |              |            | Nullsoft Install System v2.37                |                    |                 |         |
| HP Solution<br>Center | setbenf.exe                 | Macromedia<br>Dreamwea  | StationaryLi     | ~WRL0005     | ~WRL2275   |                                              | < Back             | Next > Cancel   |         |
|                       |                             | 7                       |                  |              |            |                                              |                    |                 |         |
| MarcEdit 5.1          | Shortcut to<br>libsuite_rep | VPM Notice<br>Board.ste | NBA<br>informati | ~WRL3662     | ~WRL3633   |                                              |                    |                 |         |
| 背 start               | ) <u>6</u> 2                | 0 🛓 🛷                   | ۵ 🖻 🌒            | 9 😃          | 🔂 Instal   | 🕙 Instal 🚳 Lib5ui                            | 🔮 Doc1 🔀 Apac.     | . 🛛 🕄 🔇 🕫 📥 🔽 🛱 | 6:34 PM |

Type Here Password (eg. admin)

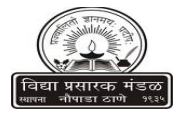

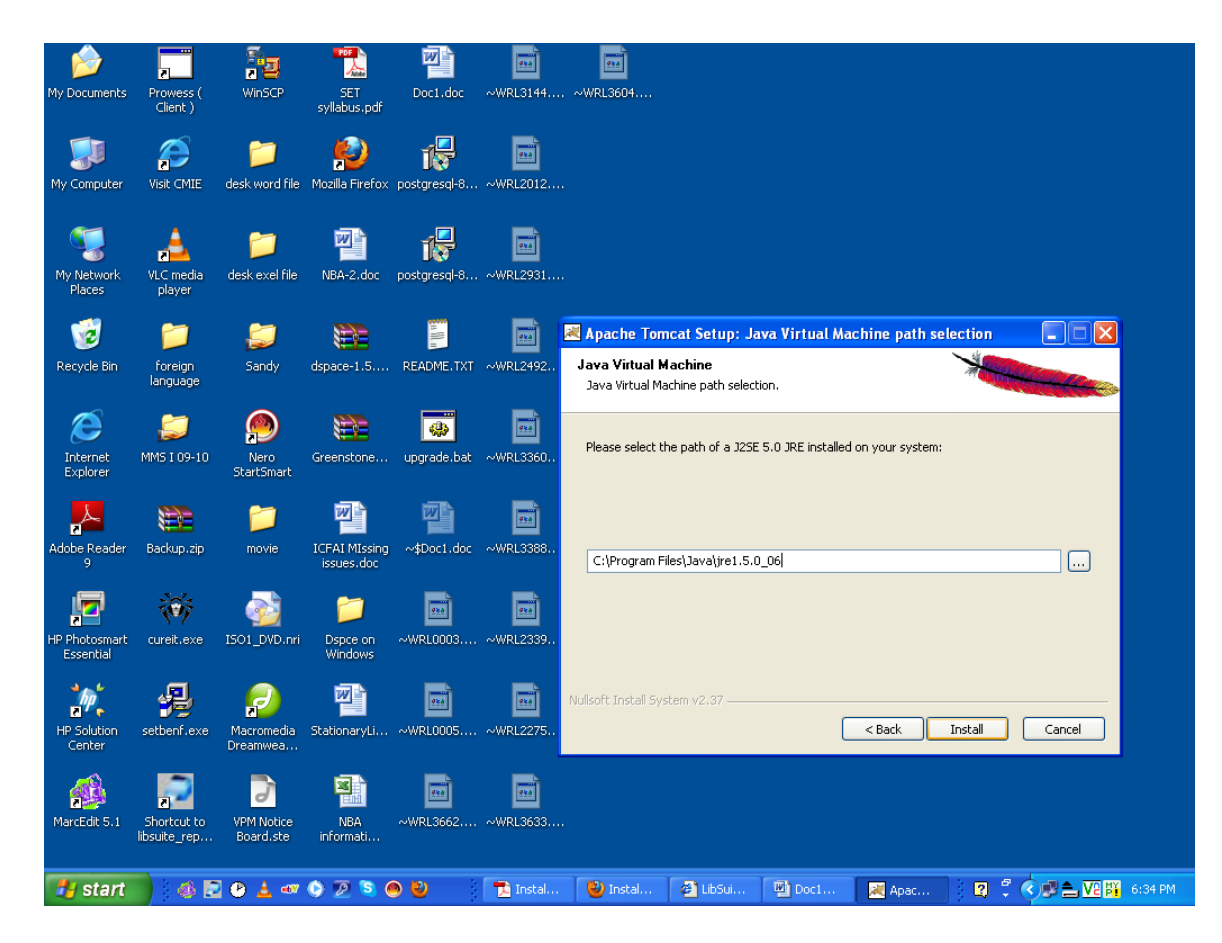

Paste here C:\Program Files\Java\jre1.5.0\_06

**Click Install** 

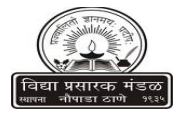

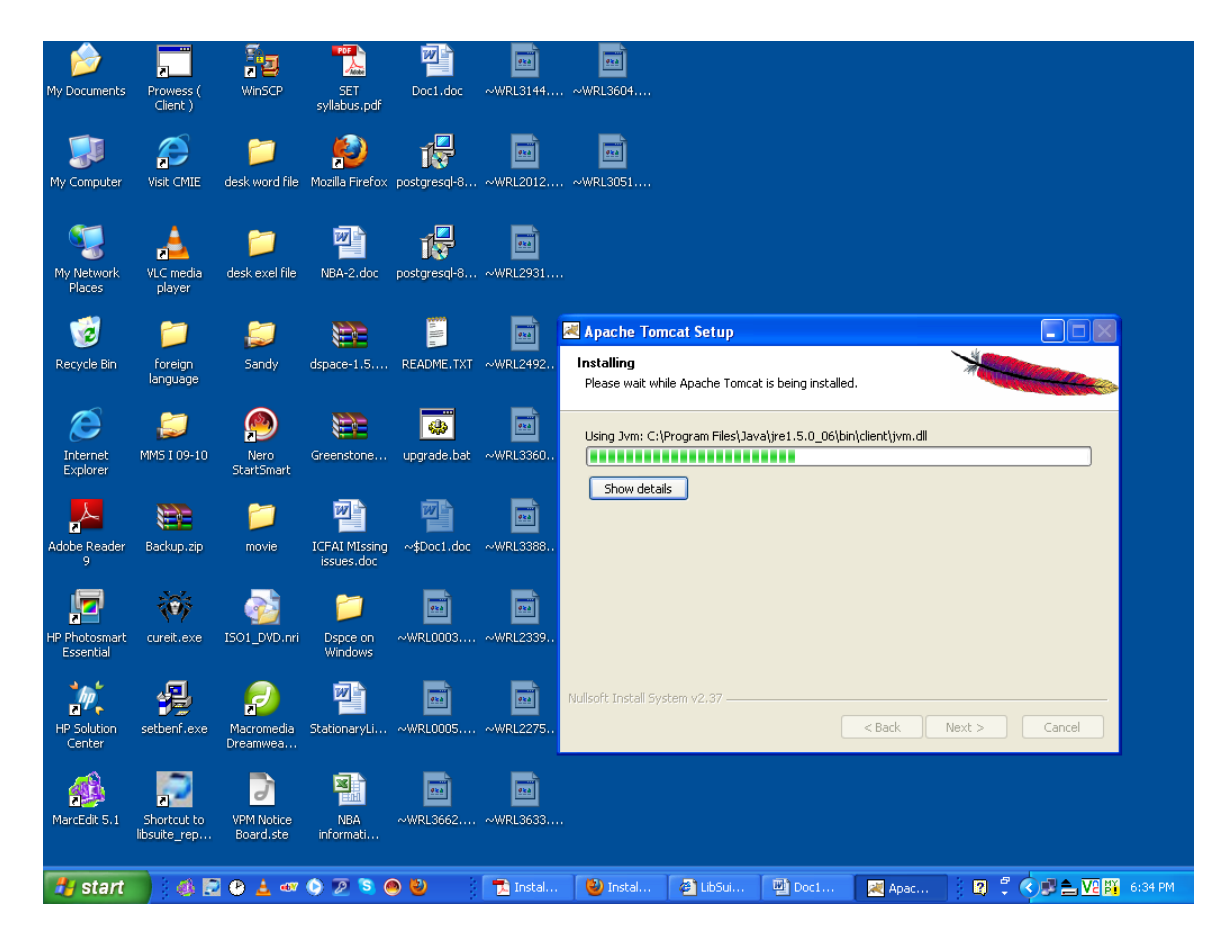

**Installing (Apache Tomcat Setup)** 

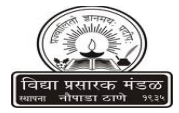

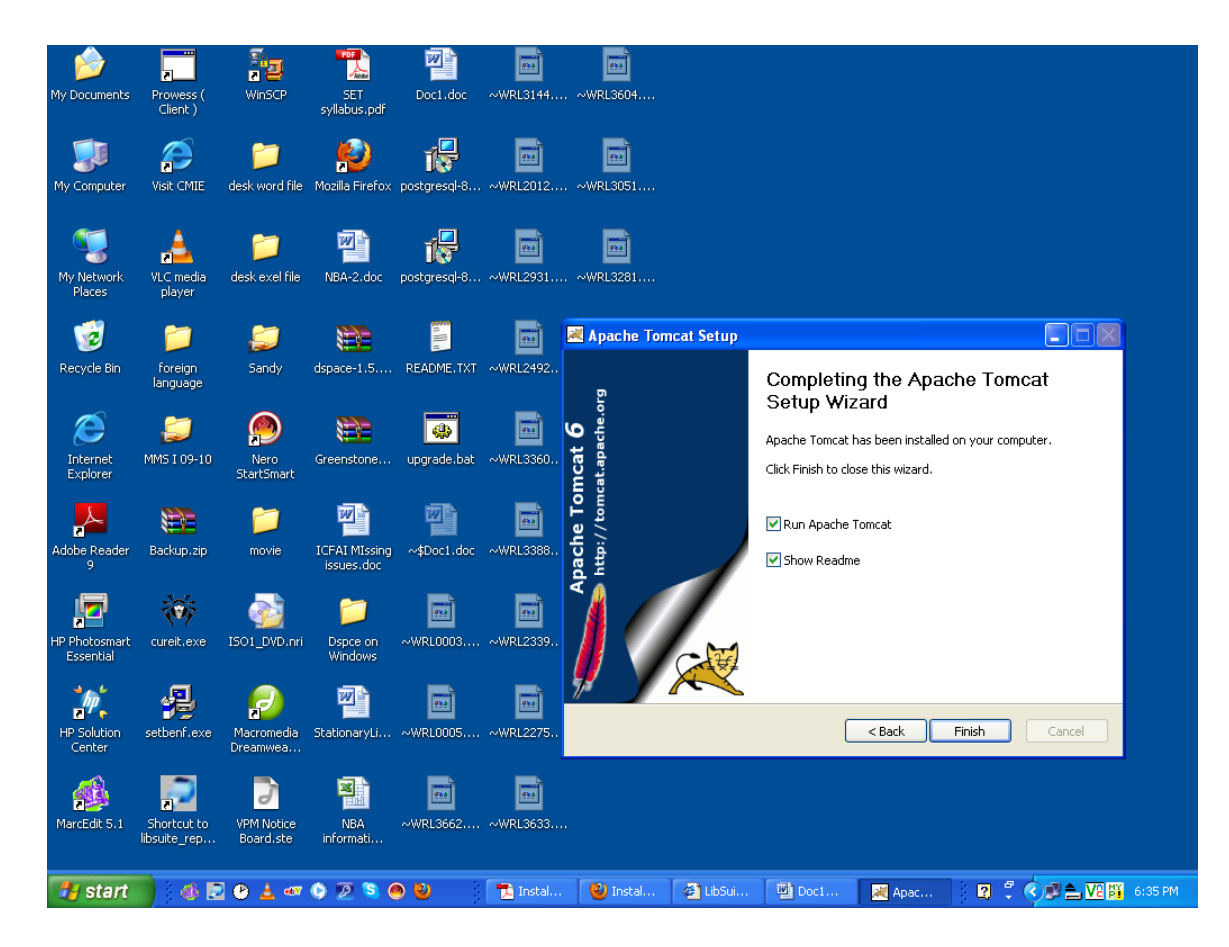

#### Finish

When Tomcat is running, you can see the icon of tomcat on systems tray area of windows. You can stop the service, start the service by right clicking this icon.

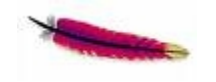

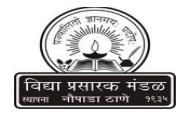

# **Compiling DSpace**

Dspace extract file

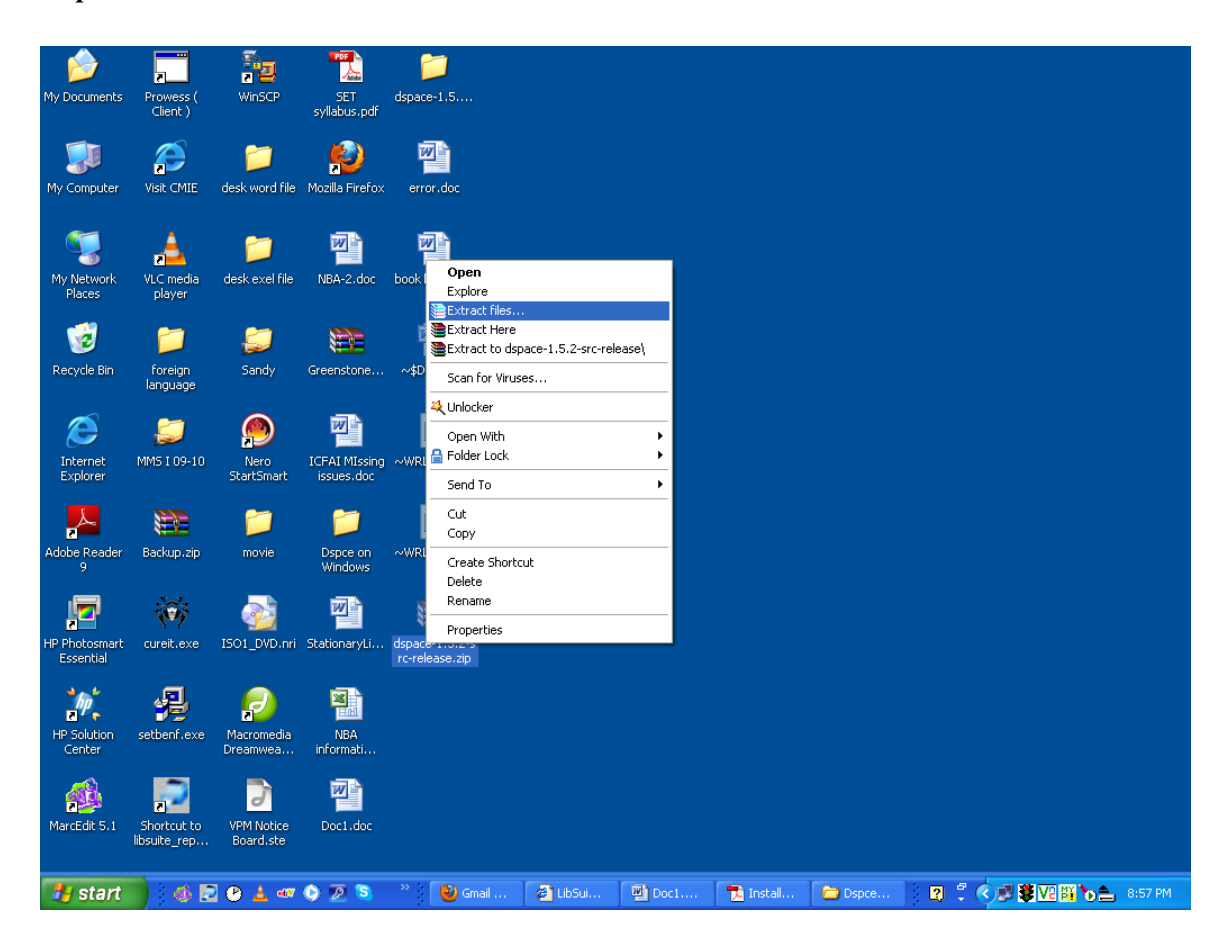

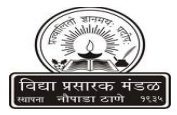

#### Extract a Desktop or other

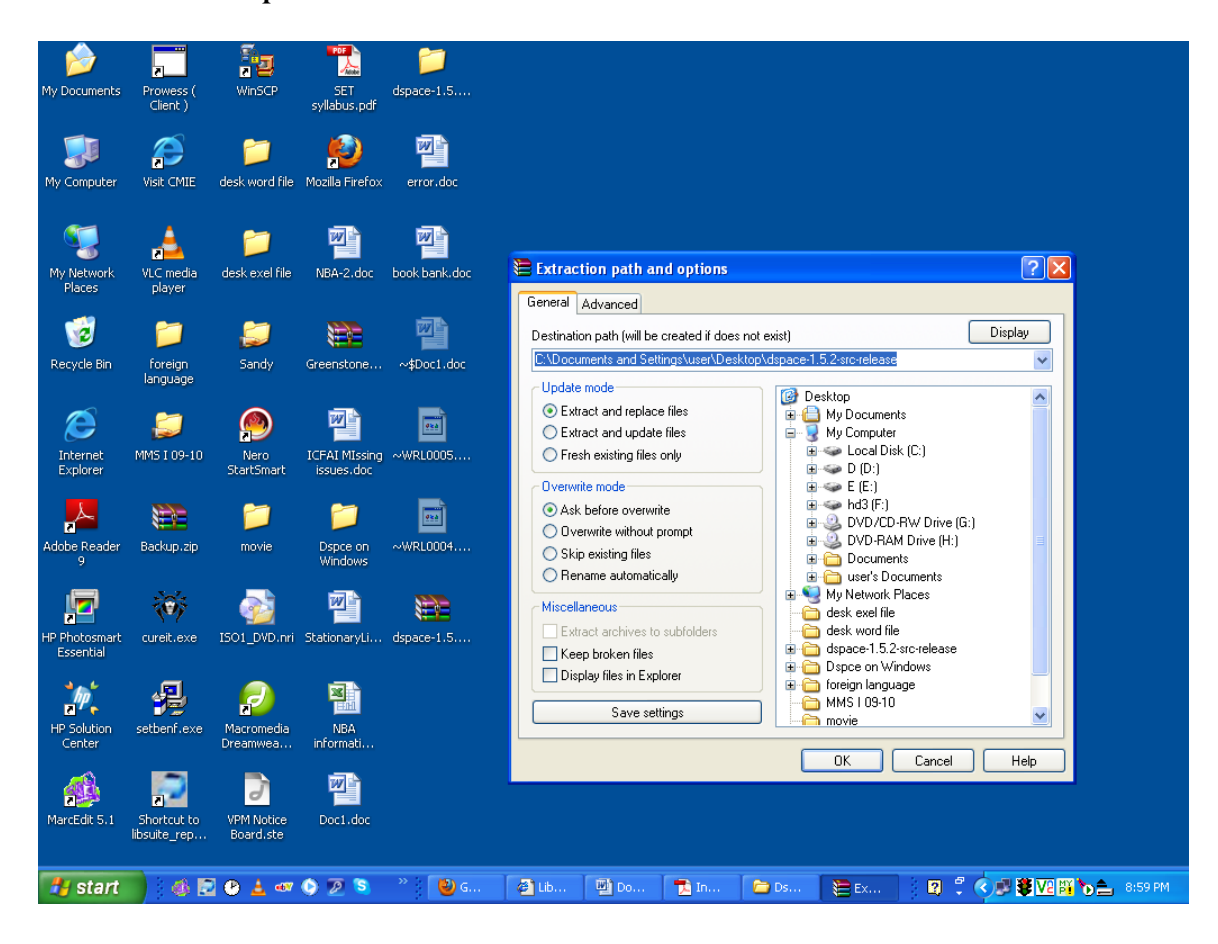

Click ok

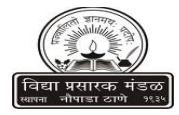

#### Extracting from dspace

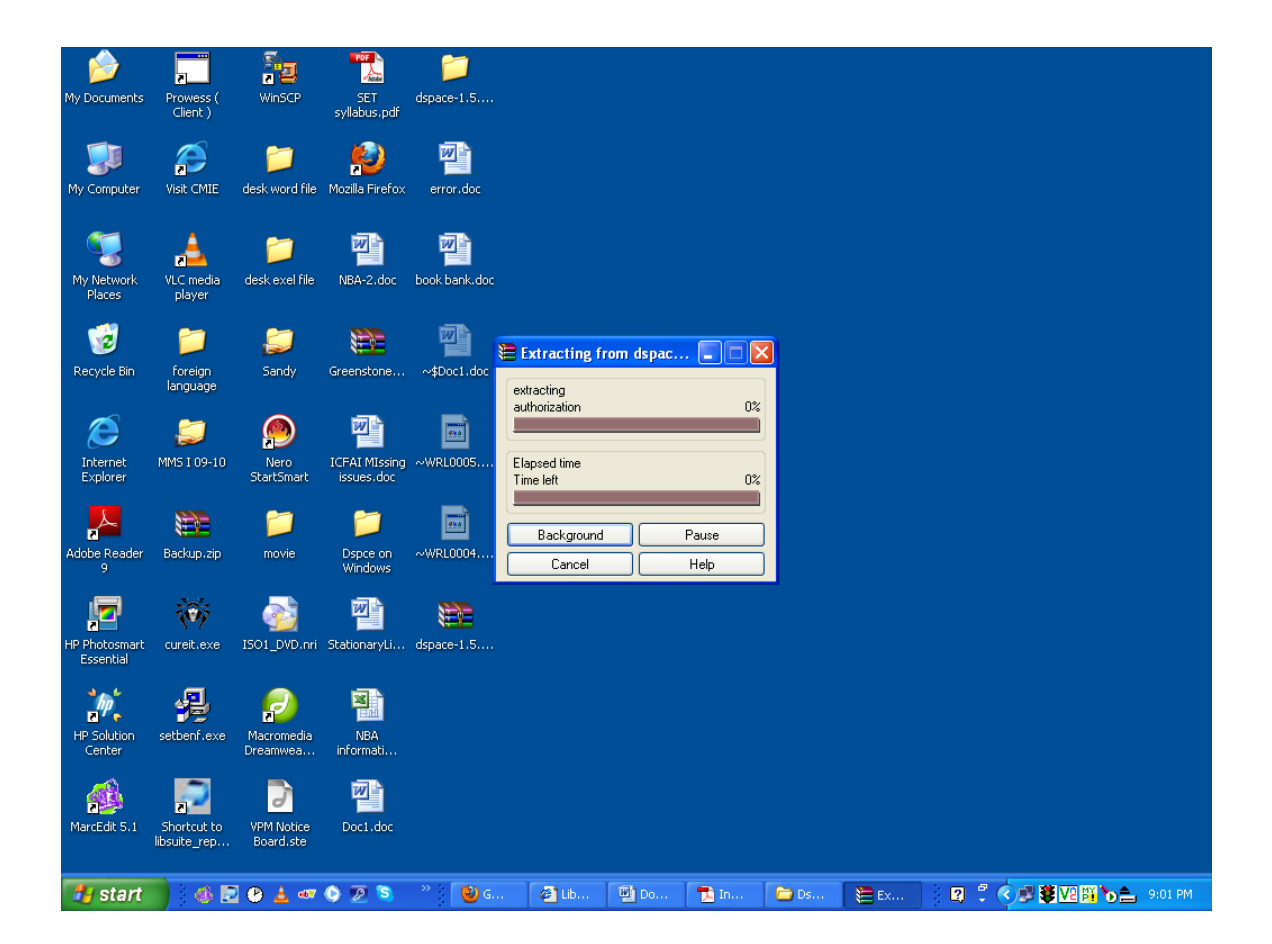

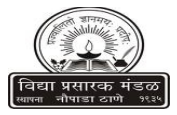

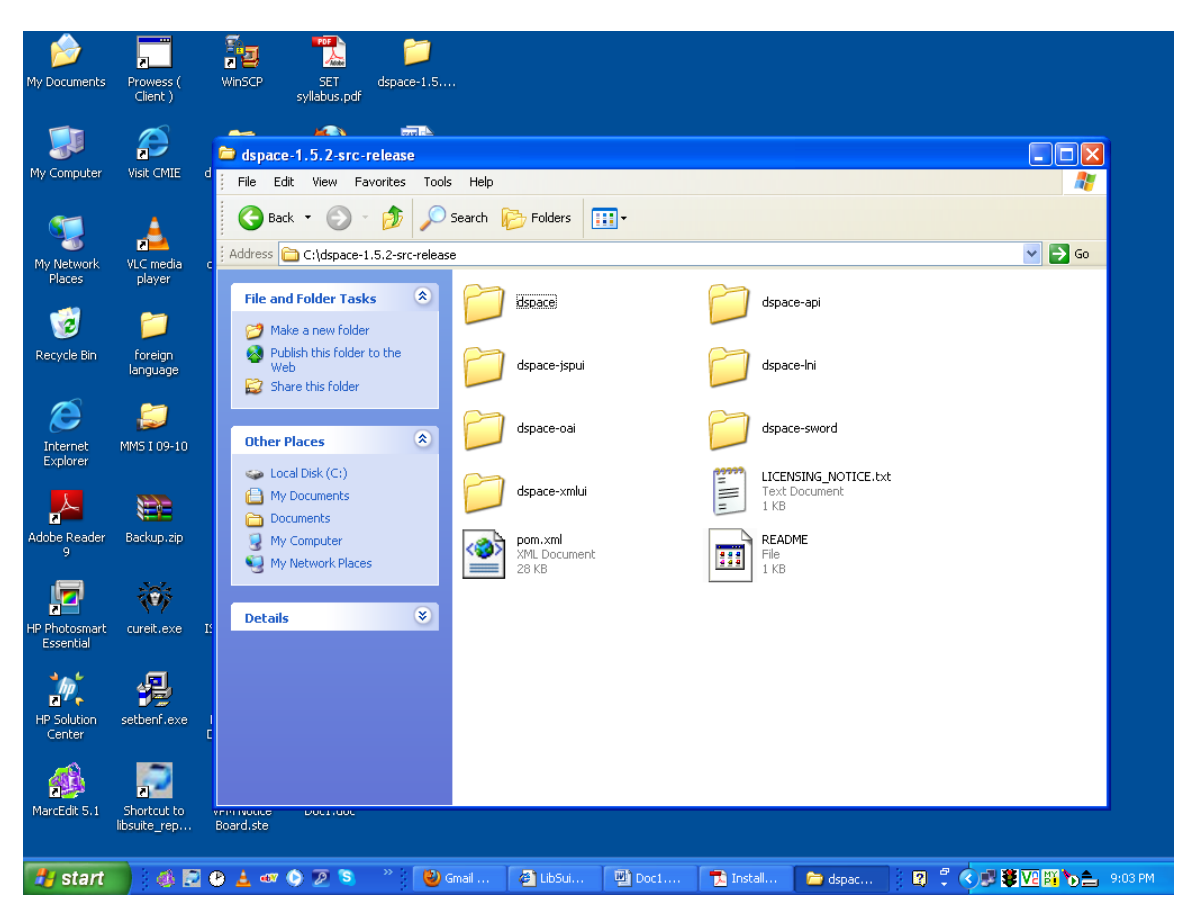

1. Copy to C:\ [this is our source directory] dspace-1.5.2-src-release

Here Path is C:\dspace-1.5.2-src-release

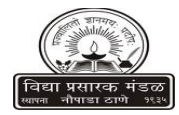

2. Create a directory with name "dspace" in C:\ [this is our installation directory] e.g.: dspace.dir = C:/dSpace

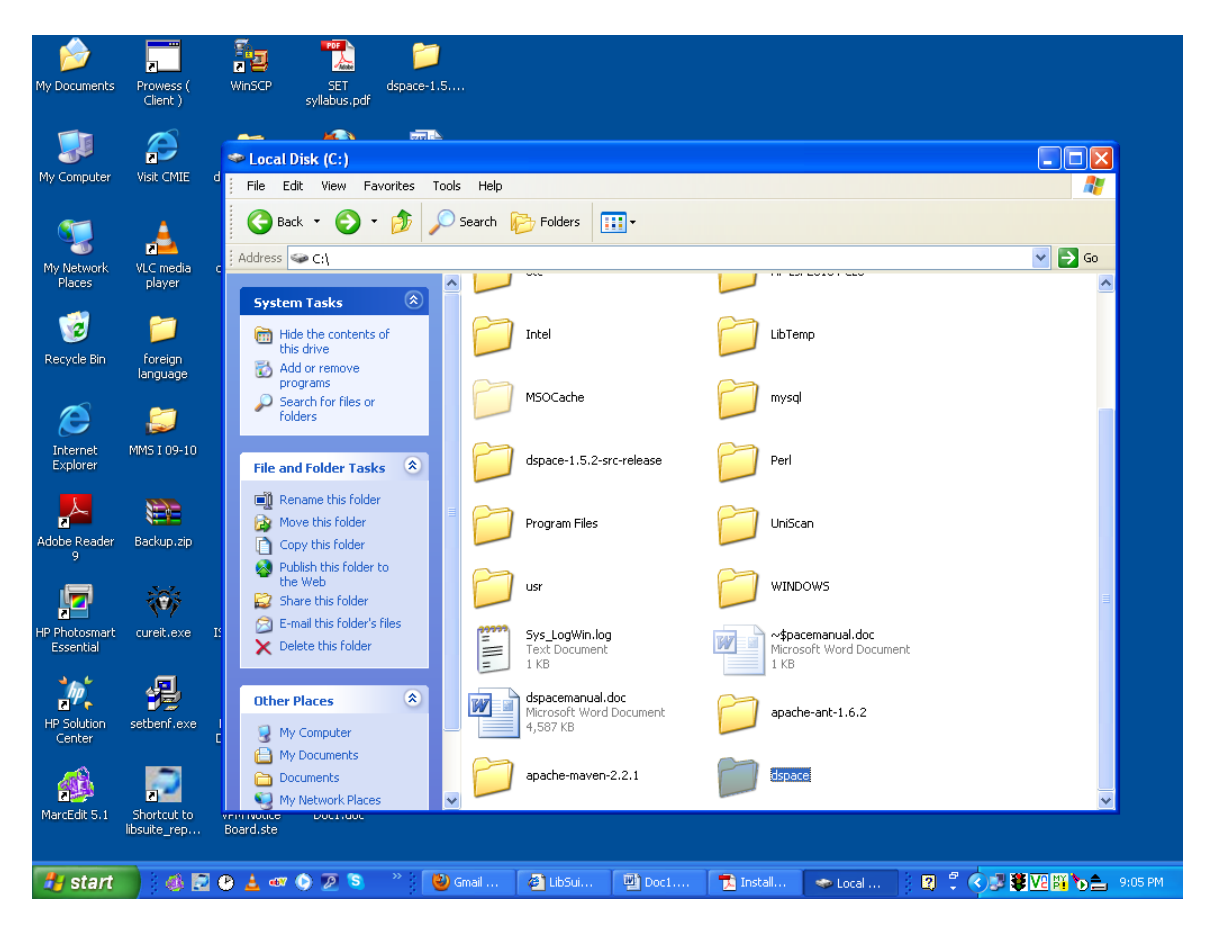

Here Create New Folder in C Drive & rename this folder dspace

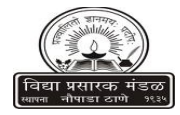

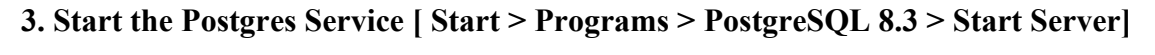

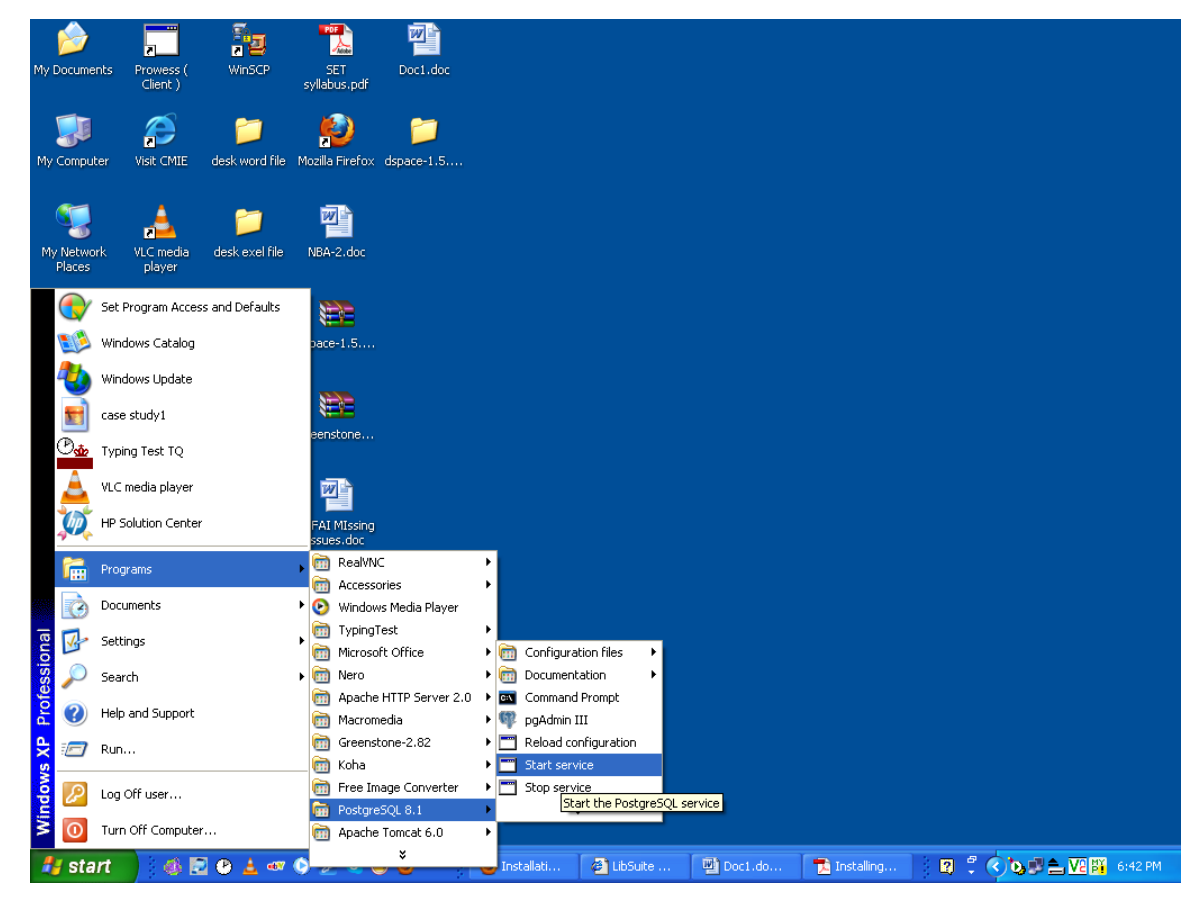

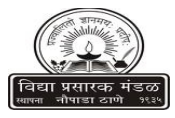

Generate the DSpace installation package by running the following from commandline (cmd) from your [dspacesource]/dspace/ directory: and execute the command "mvn package"

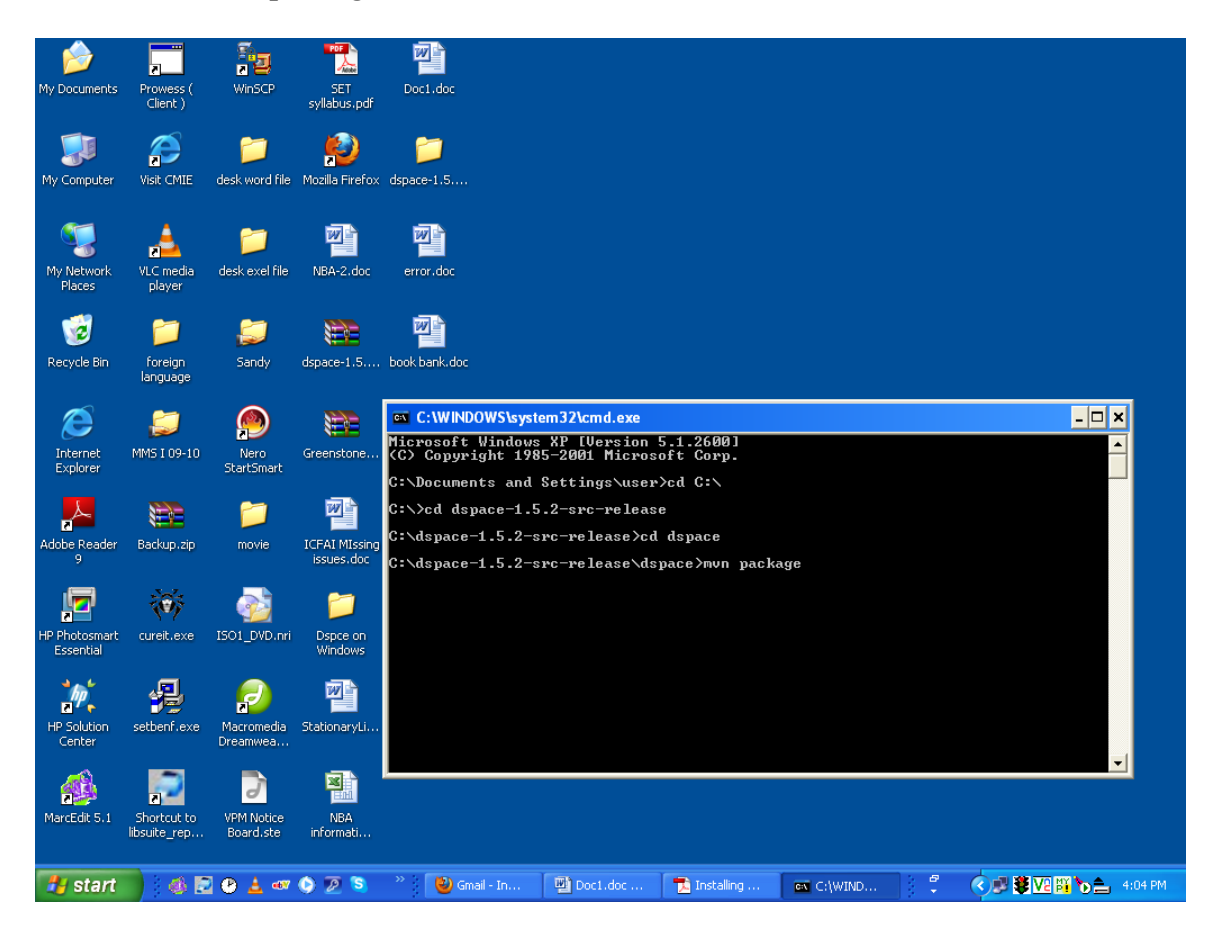

Go Start , Run (Type cmd) press ok Open the cmd window after type C:\ (Press Enter) C:\cd dspace-1.5.2-src-release (Press Enter) C:\cd dspace-1.5.2-src-release >cd dspace (Press enter) C:\cd dspace-1.5.2-src-release >cd dspace>mvn package (Press enter)

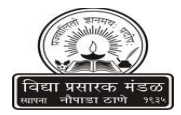

#### After this window come

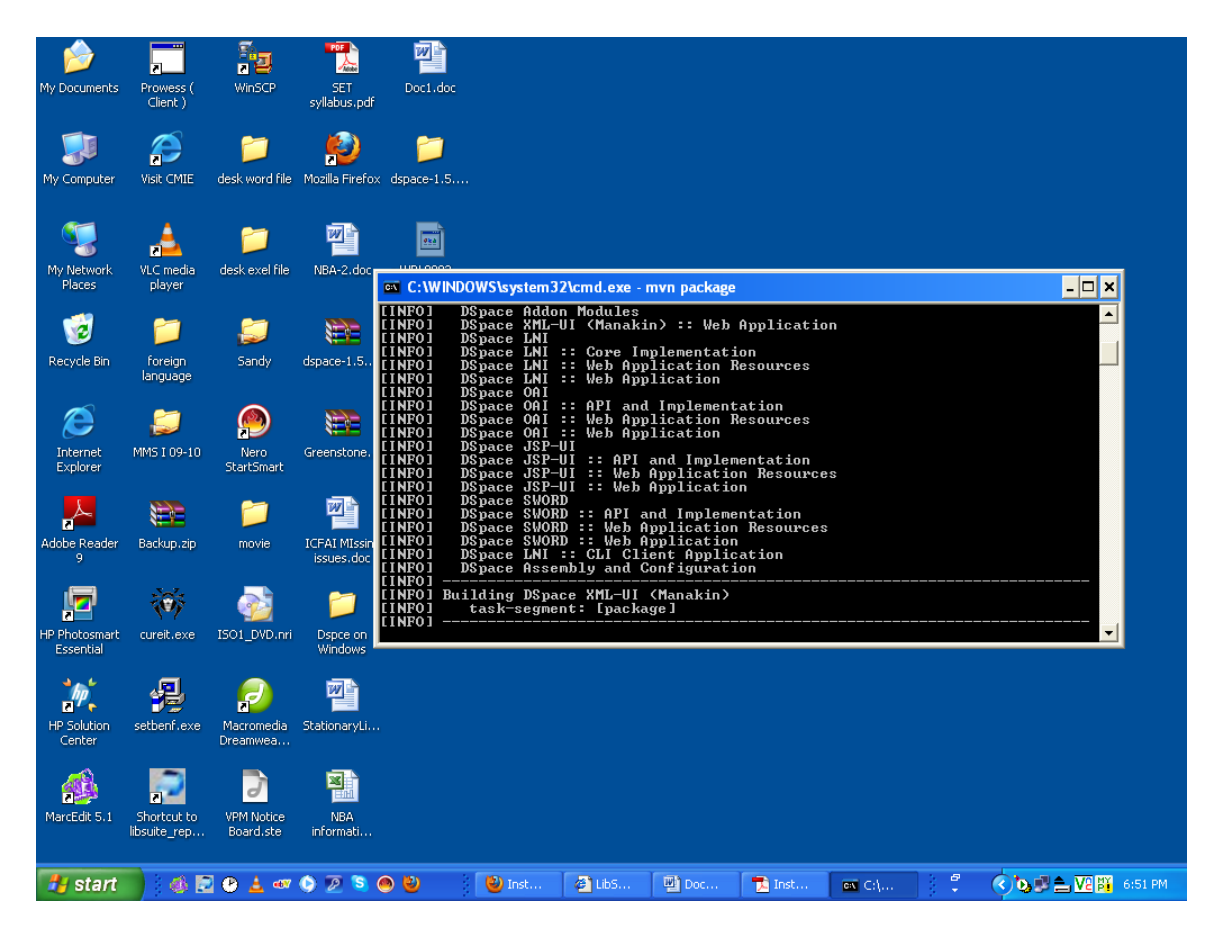

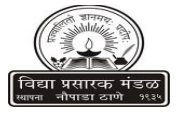

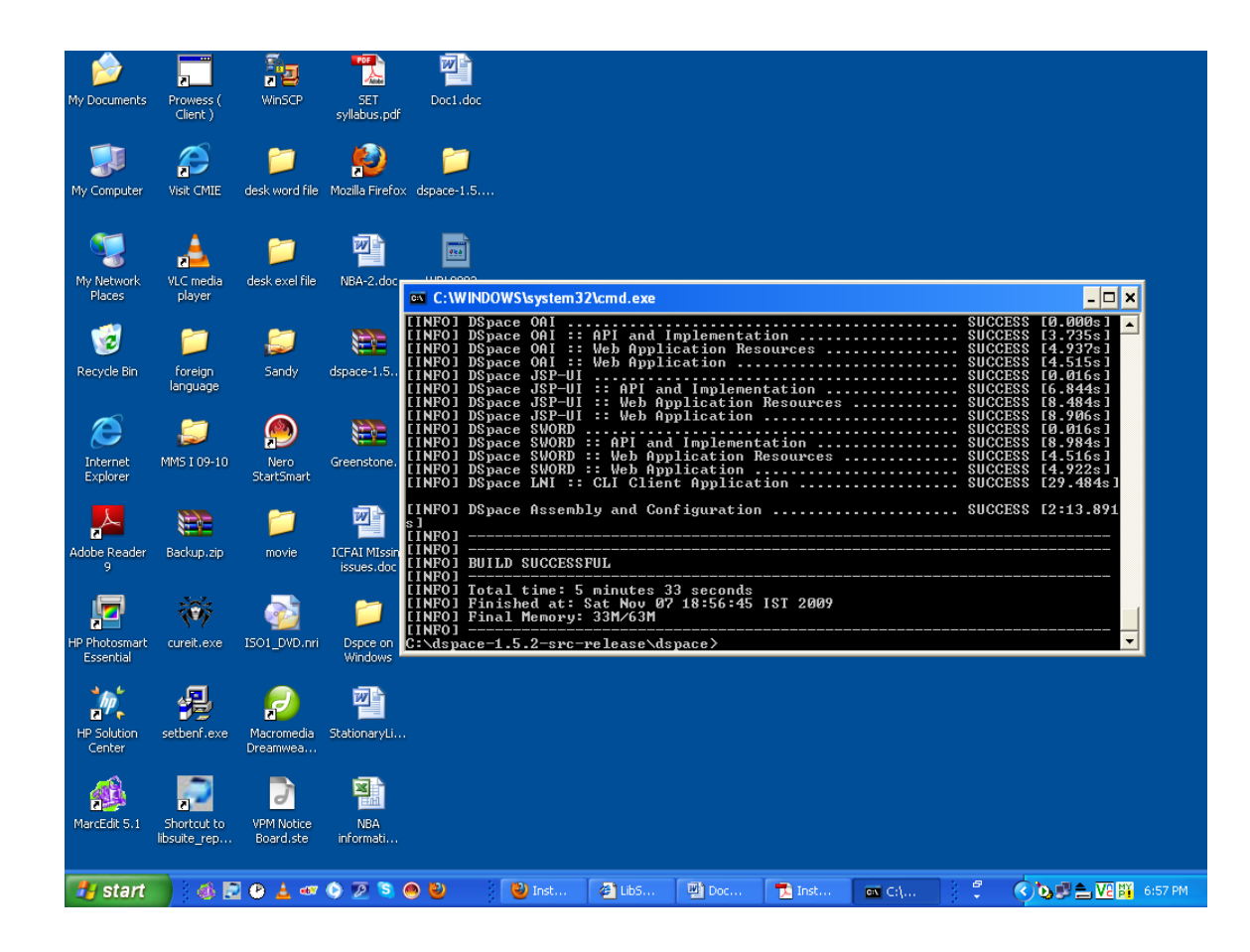

Completed the mvn packages come build Successful Message in your screen.

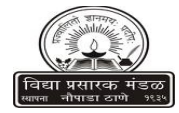

## Install DSpace to [dspace] (e.g. C:\DSpace) by running the following from commandline from your [dspace-source]/dspace/target/dspace-[version]-build.dir/ ant fresh\_install

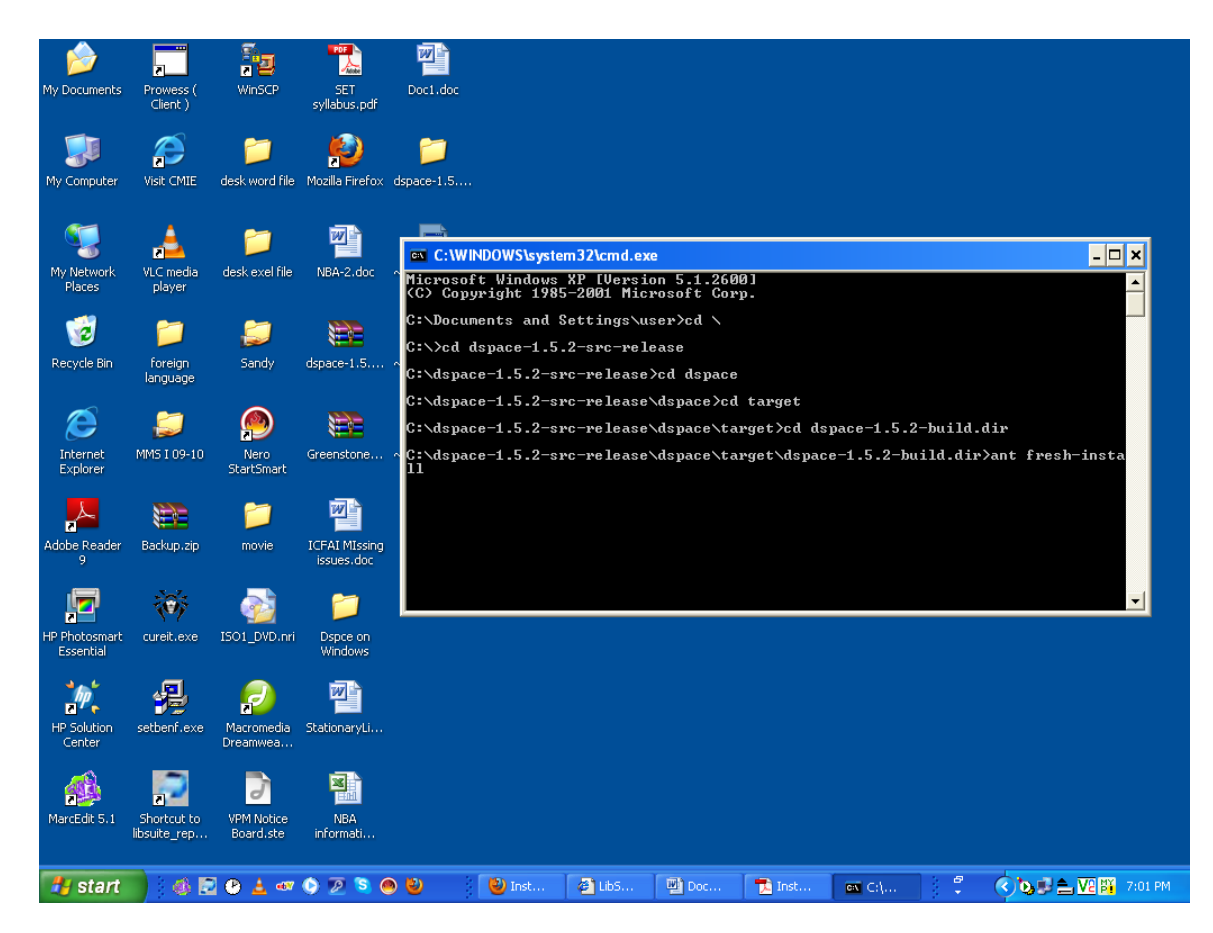

Command for Installing DSpace

Here open the cmd after type

C:\Documents and Settings\user>cd \ (Press enter)

C:\>cd dspace-1.5.2-src-release (Press enter)

C:\>cd dspace-1.5.2-src-release>cd dspace (Press enter)

C:\>cd dspace-1.5.2-src-release\dspace>cd target (Press enter)

C:\>cd dspace-1.5.2-src-release\dspace\target>cd dspace-1.5.2-build.dir (Press enter)

C:\>cd dspace-1.5.2-src-release\dspace\target\dspace-1.5.2-build.dir>ant freshinstall (Press enter)

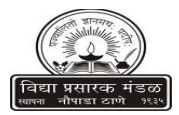

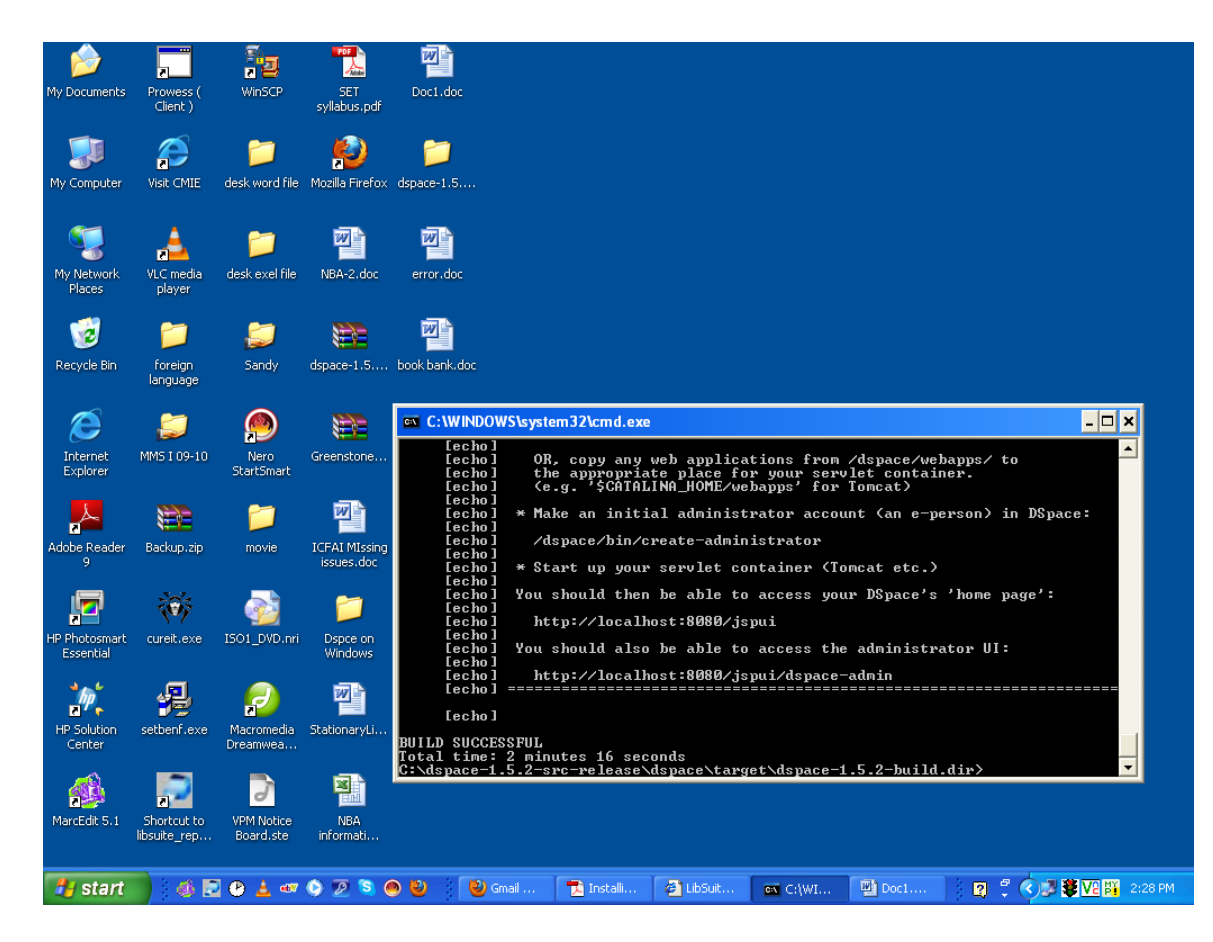

Completed the ant fresh install come build Successful Message in your screen.

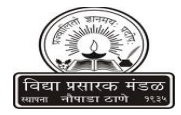

Create an administrator account, by running the following from your [dspace] [dspace]\bin\dsrun org.dspace.administer.CreateAdministrator

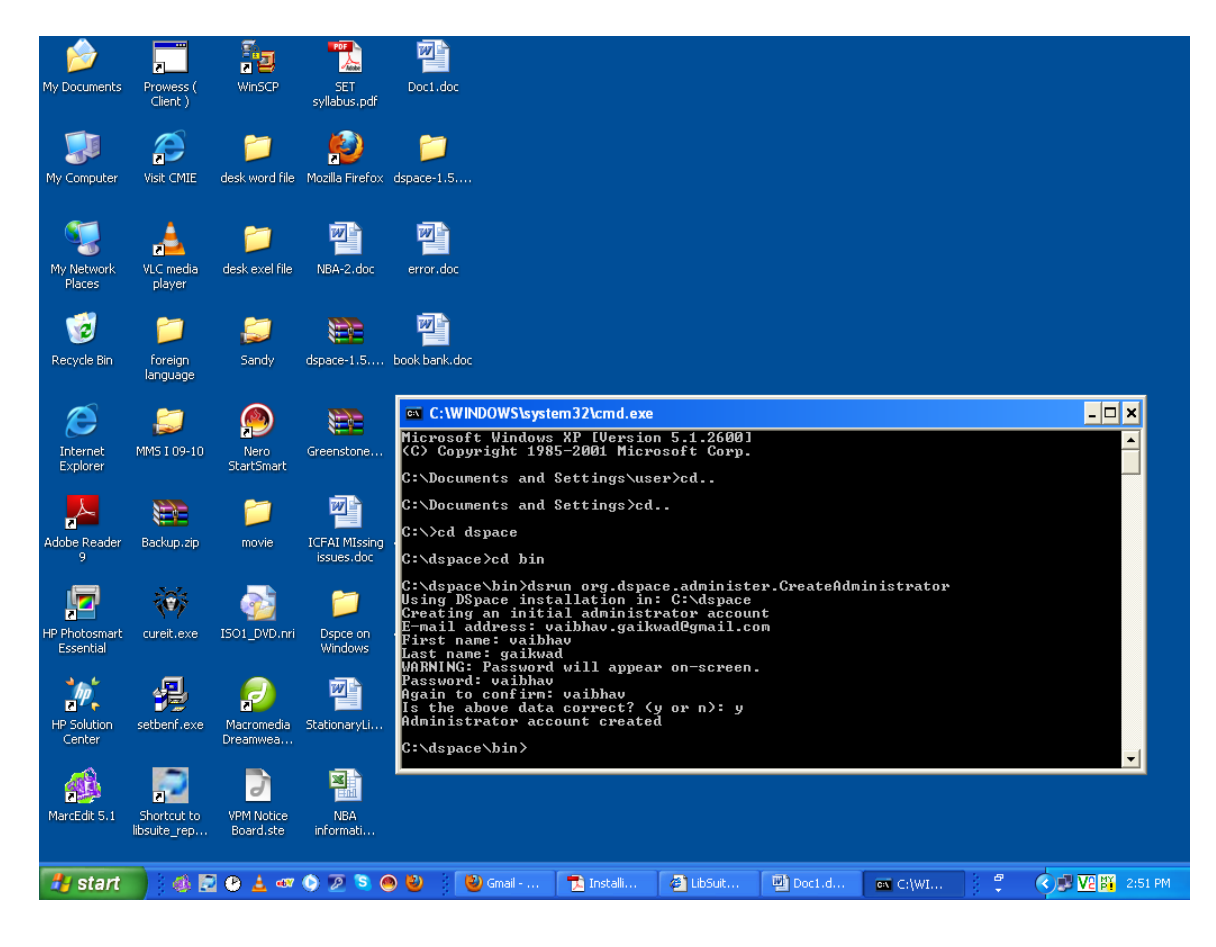

Copy the Web application directories from [dspace]\webapps\ to Tomcat's

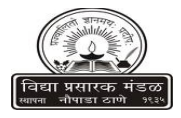

webapps dir, which should be somewhere like C:\Program Files\Apache Software Foundation\Tomcat 6.0\webapps

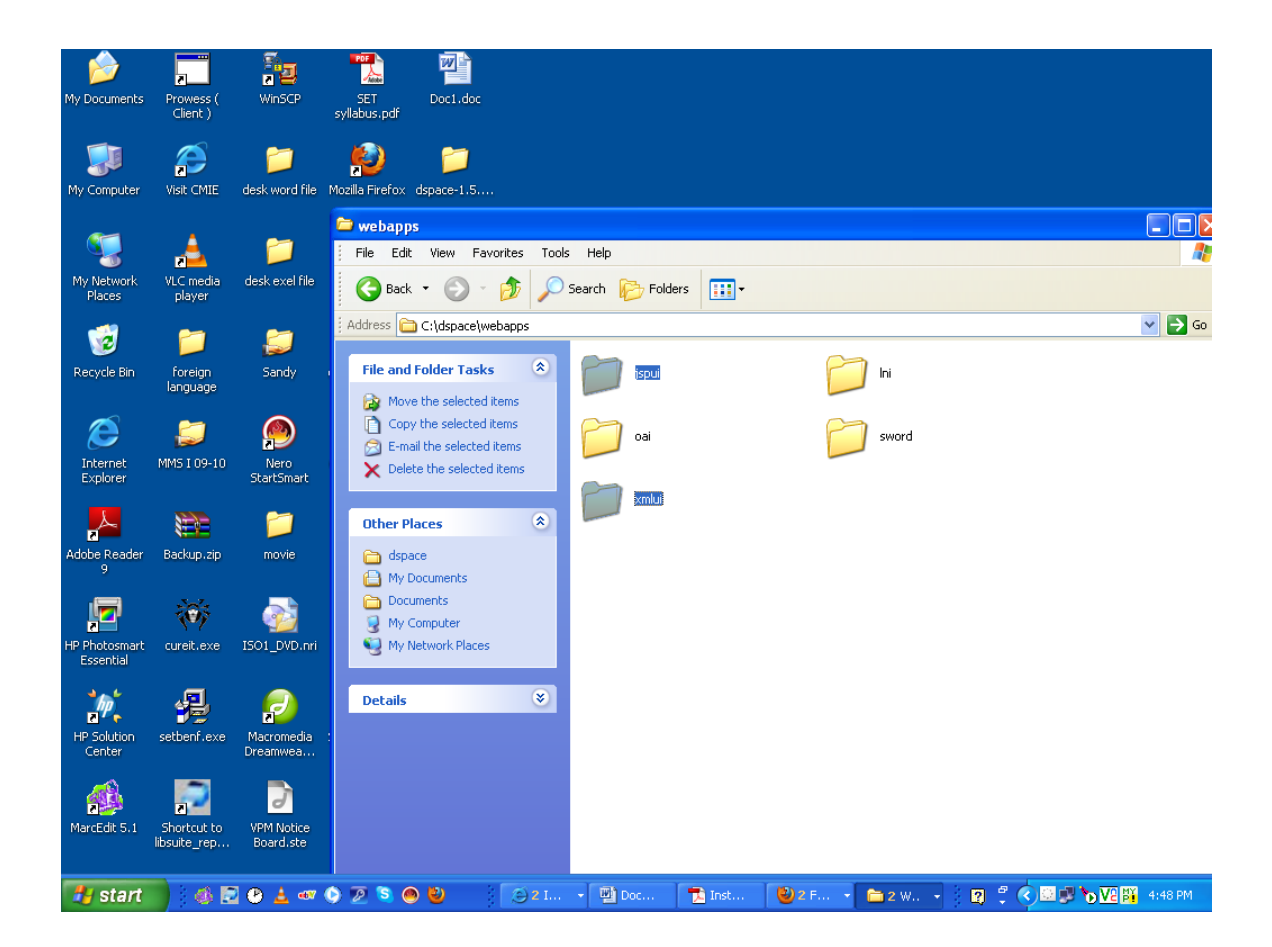

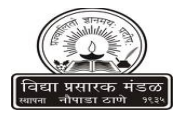

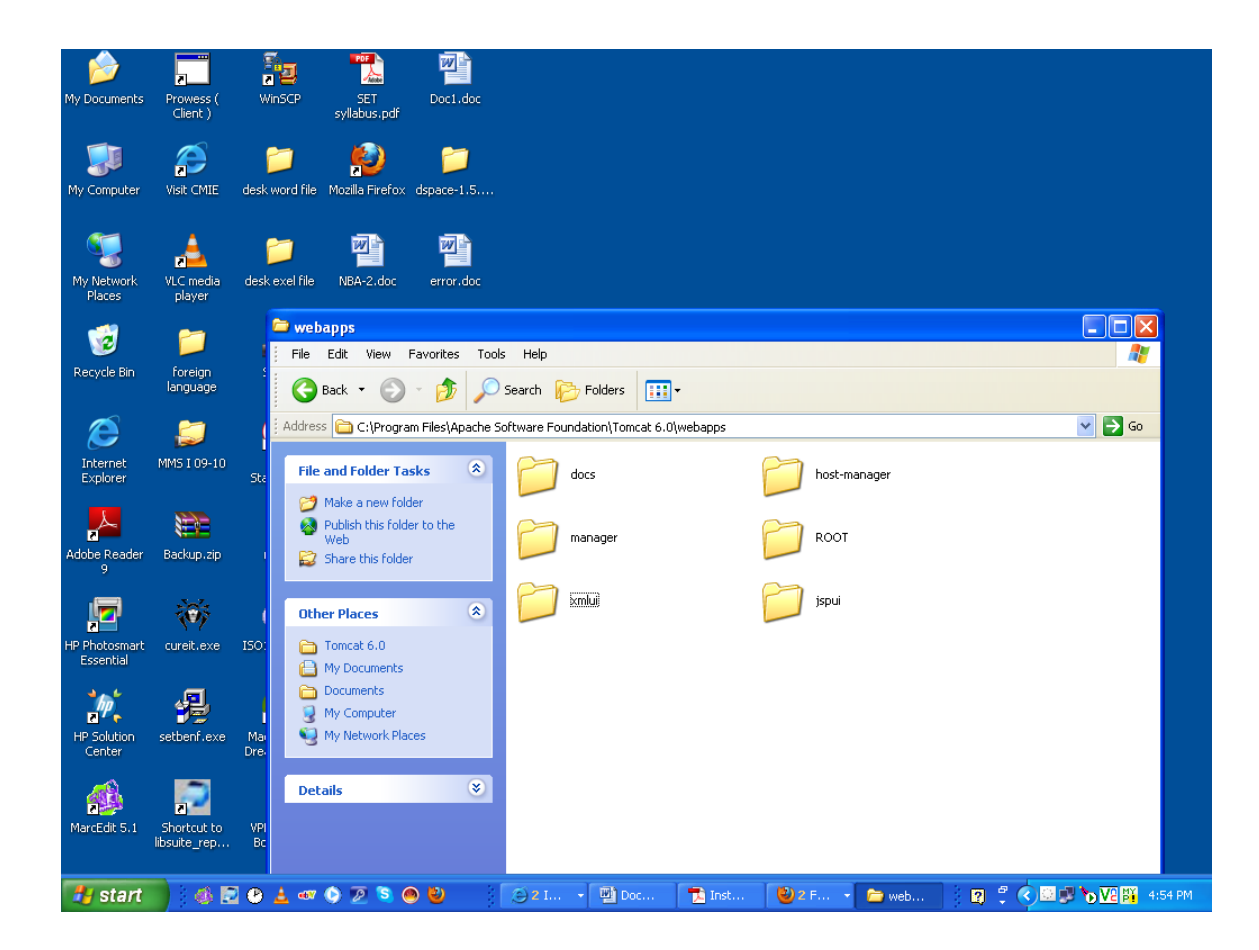

Restart the Tomcat and see DSpace is running at http://localhost:8080/jspui/ and http://localhost:8080/xmlui/

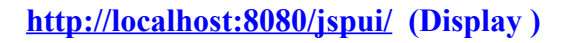

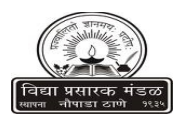

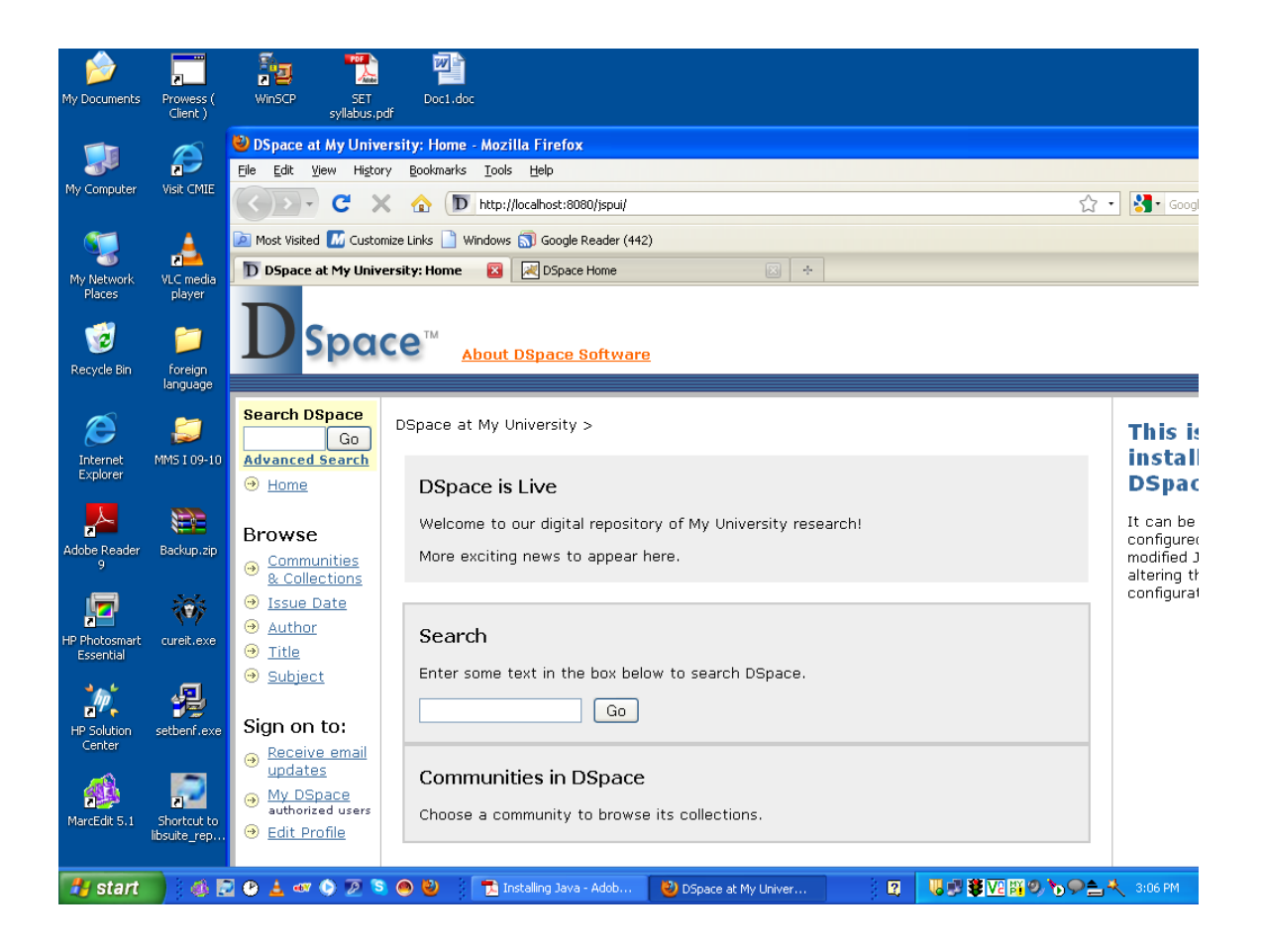

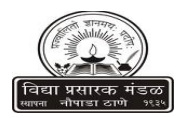

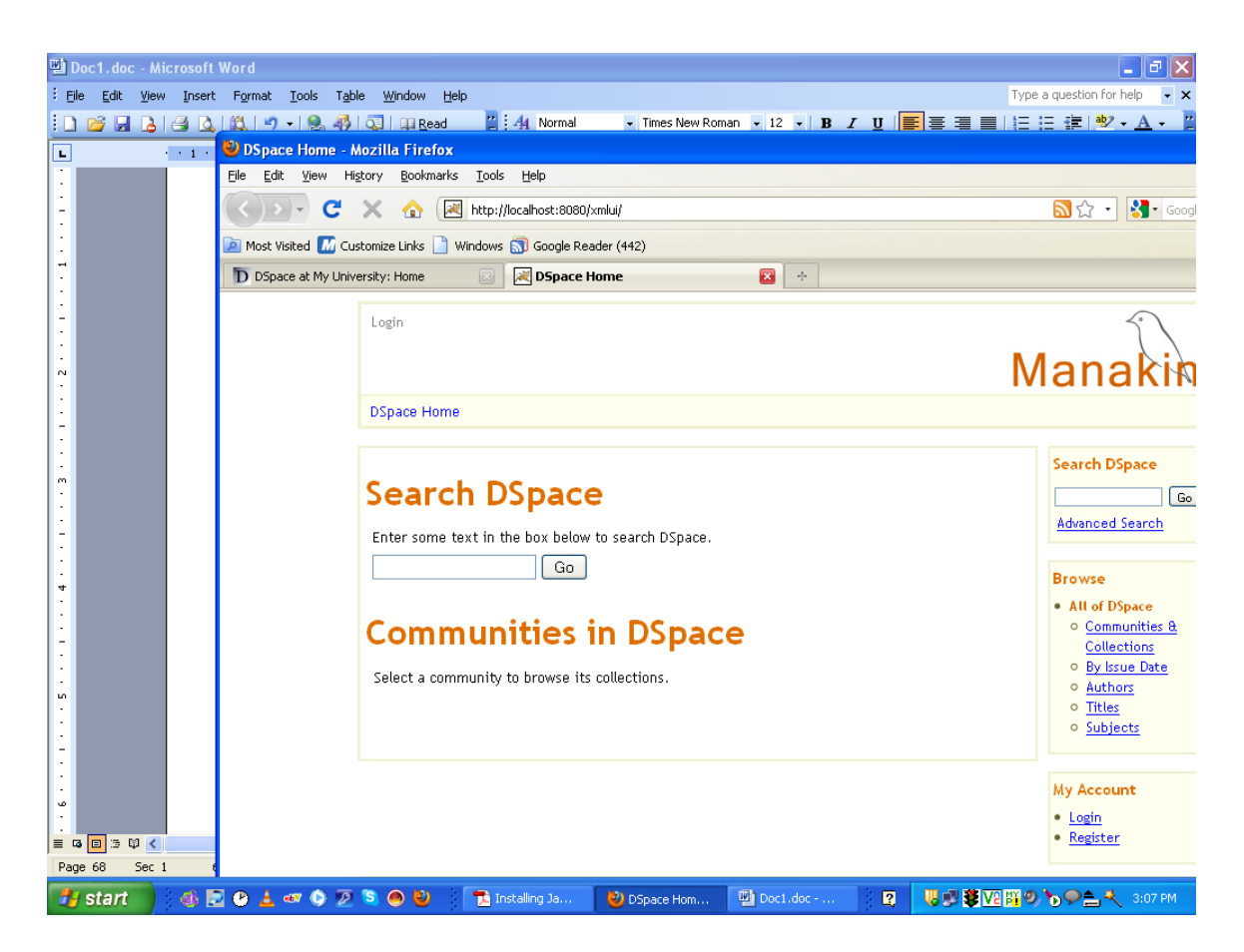

Here Login ( Your email address & Password) given you earlier step.)

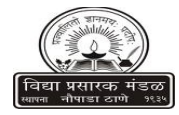

## **INSTRUCTION FOR PUTTING DSPACE ON Local Area Network** (LAN) OF CAMPUS/INSTITUTE

To change the URL from local host to particular IP (internet Protocol) address. Open

C:\dspace\config\dspace.cfg in text editor / word pad

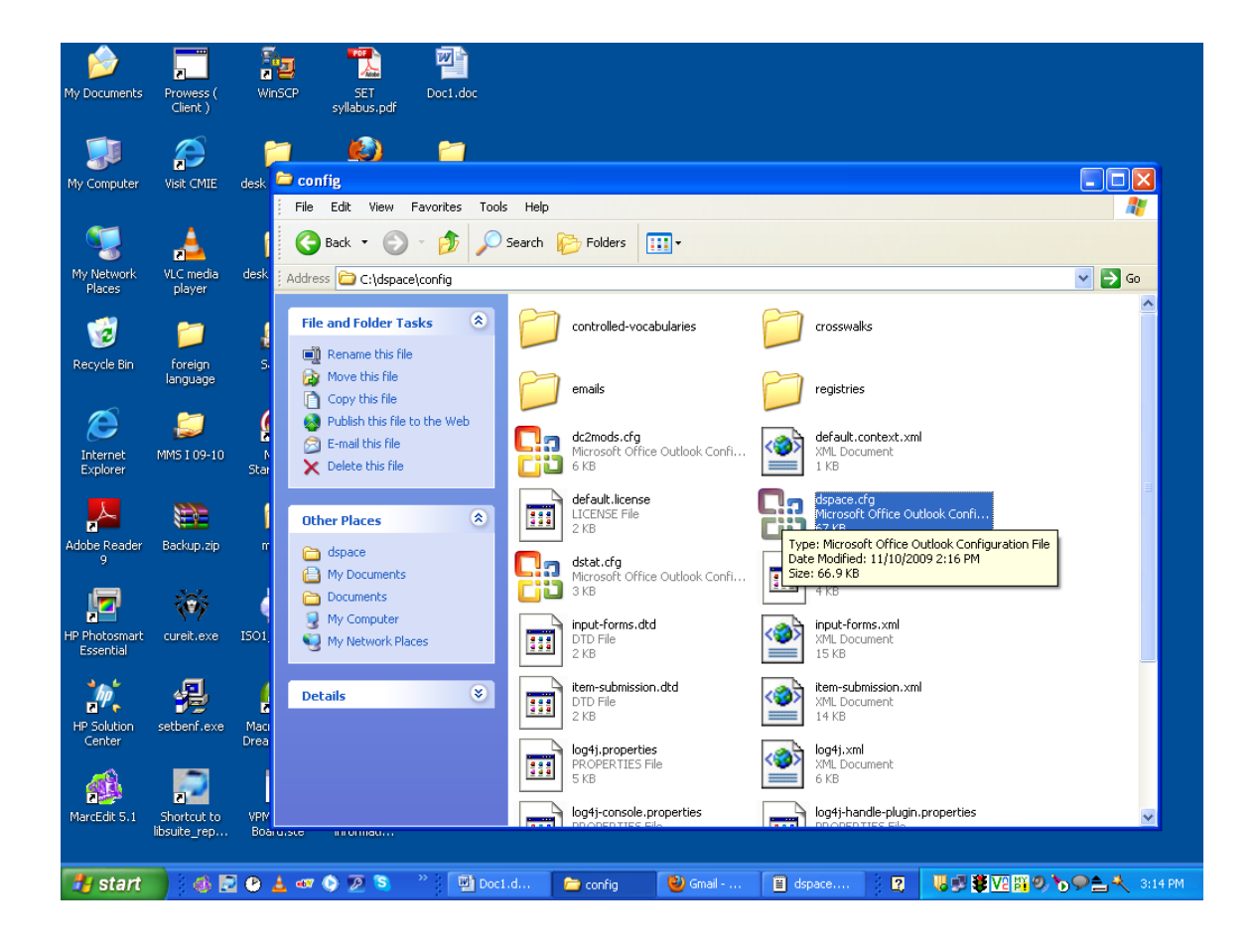

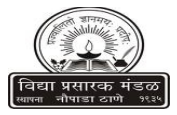

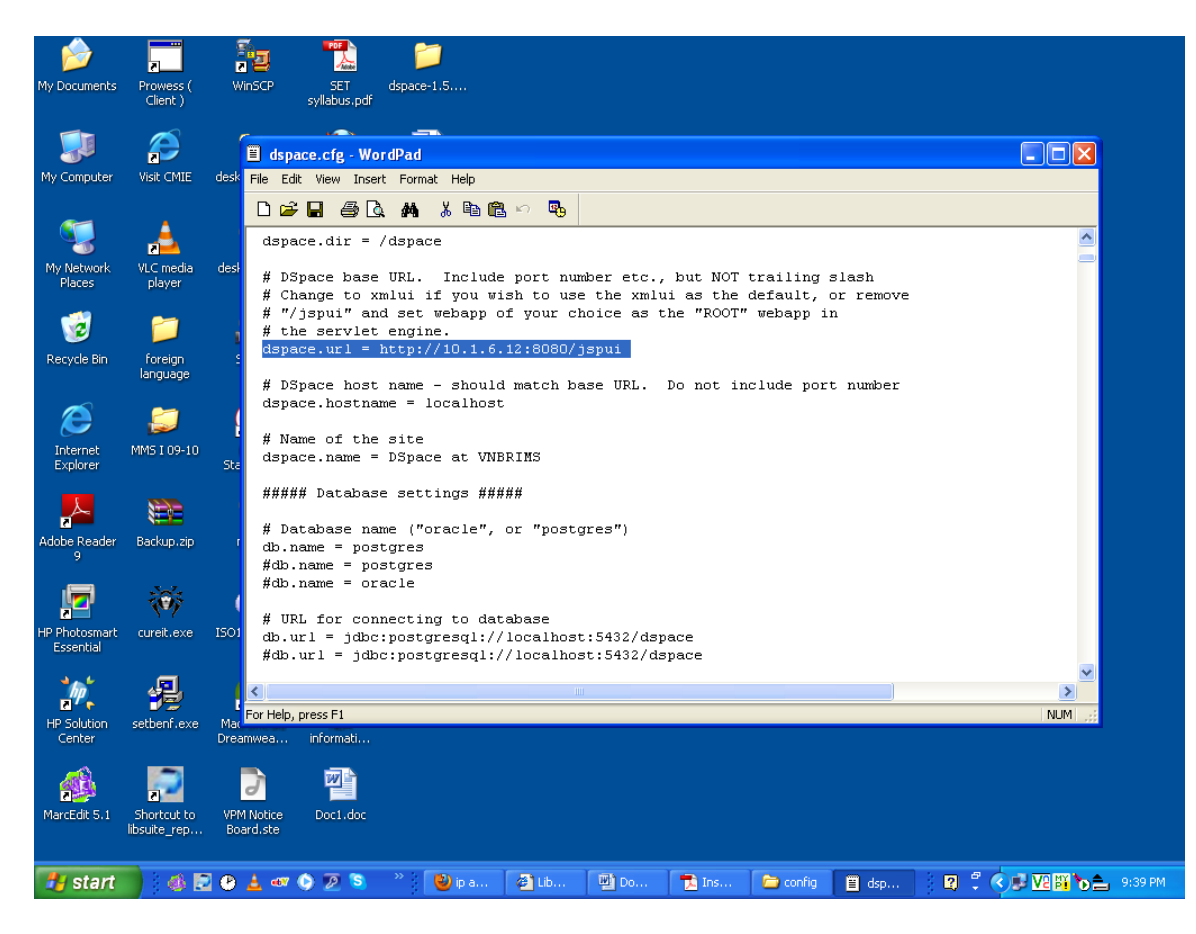

## Change the dspace.url by writing your IP

After save the textfile

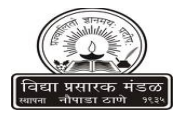

| 🐸 DSpace at My Unive                      | rsity: Home - Mozilla Firefox                                        |                                                   |
|-------------------------------------------|----------------------------------------------------------------------|---------------------------------------------------|
| <u>File E</u> dit ⊻iew Histor             | y <u>B</u> ookmarks <u>T</u> ools <u>H</u> elp                       |                                                   |
| C >                                       | 🕻 🏠 (D) http://10.1.6.12:8080/jspui/                                 | • Soogle 🔎                                        |
| 🙍 Most Visited 📶 Custor                   | nize Links 📋 Windows 🔊 Google Reader (442)                           |                                                   |
| D DSpace at My Unive                      | ersity: Home +                                                       | -                                                 |
| Dspa                                      | About DSpace Software                                                | ^                                                 |
| Search DSpace<br>Go                       | DSpace at My University >                                            | This is a default                                 |
| → Home                                    | DSpace is Live                                                       | DSpace!                                           |
| Browse                                    | Welcome to our digital repository of My University research!         | It can be extensively<br>configured by installing |
| → Communities<br>& Collections            | More exciting news to appear here.                                   | modified JSPs, and<br>altering the site           |
| → Issue Date                              |                                                                      | configuration.                                    |
| <u>Author</u>                             | Search                                                               |                                                   |
| <ul> <li>Inte</li> <li>Subject</li> </ul> | Enter some text in the box below to search DSpace.                   |                                                   |
| Sign on to:                               | Go                                                                   |                                                   |
| → Receive email<br>updates                | Communities in DSpace                                                |                                                   |
| → My DSpace<br>authorized users           | Chapse a community to browse its collections                         |                                                   |
| ⊖ <u>Edit Profile</u>                     |                                                                      |                                                   |
| (A) Links                                 | Bedekar Management Institute<br>Brims                                |                                                   |
|                                           | Set Exam Svilahus                                                    | ~                                                 |
| Done                                      |                                                                      | >                                                 |
| 📲 start 🔰 🧾 🚳                             | 🕞 🕑 🛓 💷 🚯 🕖 落 👋 👌 DSpace at 🎒 LibSuite - M 🔛 Doci.doc 📑 Installing J | 😰 🖞 🔿 👽 🔽 🕅 🏷 🚖 _9:42 PM                          |
|                                           |                                                                      |                                                   |

Type the URL as http://machine IP :8080/jspui

**Congratulation !!!** 

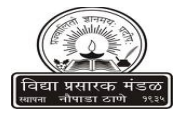